Manual for developers

# officeatwork ClientSuite API

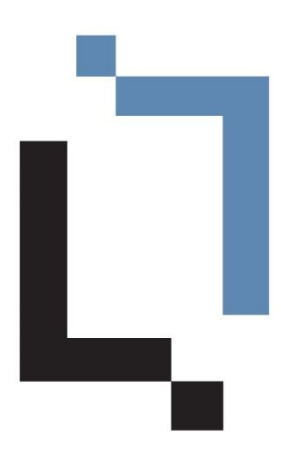

Creation of Manual 24. September 2020

officeatwork AG has prepared this manual with the greatest possible care so as to ensure that the information contained herein is easy to understand, accurate and reliable. Nevertheless, officeatwork AG is in no way liable for any issues which have any connection with this manual, including – and without restriction – its standard quality and availability for special purposes. From time to time, officeatwork AG will revise the software described in this manual and reserves the right to do so without prior advice to the customer. Under no circumstances is officeatwork AG liable for indirect, special or incidental damages resulting from the purchase or use of this manual or the information contained herein. This guarantee exclusion has no impact on the statutory rights of the user.

Copyright<sup>©</sup> 1992–2020 officeatwork AG, Switzerland. All rights reserved.

officeatwork® is a registered trademark of officeatwork AG.

Microsoft<sup>®</sup> Word, Microsoft<sup>®</sup> Office, Windows<sup>®</sup>, Windows 95<sup>TM</sup>, Windows 98<sup>TM</sup>, Windows NT<sup>®</sup>, Windows XP<sup>®</sup>, Windows Vista, Windows 7, Windows 8, Windows 10 and MS-DOS<sup>TM</sup> are trademarks of the Microsoft Corporation.

Other names of companies, products or services may be trademarks or registered trademarks of the respective owners.

# Inhaltsverzeichnis

| Über diesen Guide                                               |          |
|-----------------------------------------------------------------|----------|
| Für wen ist der Guide bestimmt                                  | 5        |
| Was deckt dieser Guide ab                                       | 5        |
| Das sollten Sie bereits wissen                                  | 5        |
| Typographic conventions                                         | 5        |
| Introduction                                                    | 6        |
|                                                                 | 0        |
| Microsoft Office integration concepts                           | 6        |
| Integration via Mail-Merge                                      | 7        |
| Integration via Bookmarks, DDE/OLE and Co                       | 7        |
| officeatwork integration concept                                | 9        |
| officeatwork Integration Architecture for Business Applications | 11       |
| Overview                                                        | 11       |
| Interaction concepts                                            |          |
| officeatwork EDC Server                                         | 12       |
| Open File with officeatwork Client Suite                        | 12       |
| Calling Method in officeatwork Client Suite                     | 13       |
| Rasics                                                          |          |
| XMI Parameter                                                   |          |
| Recommended integration architecture                            |          |
| Overview                                                        |          |
| Samples                                                         |          |
| officeatwork Methods                                            | 21       |
| Introduction                                                    | 21       |
| ExecuteXML                                                      |          |
| Syntax                                                          |          |
| Parameters                                                      |          |
| Return value                                                    |          |
| 1 emplateChooser                                                |          |
| Syntax                                                          |          |
| Parameters                                                      |          |
| Keturn value                                                    |          |
| XML Parameter structure and conventions                         | 25       |
| Introduction                                                    | 25       |
| Root Flements                                                   |          |
| CreateDocument                                                  |          |
| EditDocument                                                    |          |
| CreatePresentation                                              |          |
| CreateWorkbook                                                  |          |
| Instruction Flements                                            | 20<br>דר |
| Bookmarks                                                       | 21<br>דר |
| BuiltInDocumentProperties                                       |          |
| CloseDocument                                                   |          |
| Contents                                                        |          |
| Custom Document Drongering                                      |          |
| DocumentFullName                                                |          |
|                                                                 |          |

| DocumentVariables         |    |
|---------------------------|----|
| IgnoreValidation          |    |
| Journal                   |    |
| Language                  |    |
| MasterProperties          |    |
| MasterPropertySet         |    |
| MasterPropertySets        |    |
| Output                    |    |
| Password                  |    |
| Profile                   |    |
| ProtectionType            | 40 |
| ReplaceExisting           | 40 |
| Save                      | 41 |
| SaveAsLocation            | 41 |
| ServerProperties          | 41 |
| ShowCustomDialog          |    |
| ShowDocumentWizard        |    |
| TableOfContent            | 43 |
| TemplateChooserParameters | 43 |
| TemplateID                | 44 |
| Values                    | 44 |
| VBA Sample                | 46 |

## officeatwork «TemplateChooser» Method

| duction      |
|--------------|
|              |
| Parameter    |
| Return value |
| Parameter    |

47

49

67

## Appendix

| File System Variables |    |
|-----------------------|----|
| LCID's                | 53 |
| API Samples           |    |
| OSC File-Samples      |    |
| VBA Samples           |    |
|                       |    |

## Support

# Über diesen Guide

## Für wen ist der Guide bestimmt

This book has been written for software developers that want to implement an interface to officeatwork.

## Was deckt dieser Guide ab

This manual illustrates the process of integrating an officeatwork interface in your application. It explains all parameters available to the developer. It also provides a best praxis architecture on how to implement the officeatwork interface.

## Das sollten Sie bereits wissen

You should be familiar with the general use of computers, especially with the XML notation. Programming knowledge is of advantage.

# **Typographic conventions**

Before reading this guide, you should be familiar with the typographic conventions used.

The following graphic descriptions highlight sections of text with particular significance.

| Formatting Convention | Type of Information                                                                                    |  |
|-----------------------|----------------------------------------------------------------------------------------------------|--|
| Triangle >            | Step-by-step procedure. You can follow these instructions to perform a specific task.                  |  |
| Bold Typeface         | Objects needed for selection, such as menus, buttons, items in a list or table headers.                |  |
| CAPITAL LETTERS       | Key legends on the keyboard. For example SHIFT, CTRL or ALT.                                           |  |
| KEY+KEY               | Key combinations which must be pressed at the same time are marked with +. Examples: CTRL+P or ALT+F4. |  |

## CHAPTER 1

# Introduction

There are many reasons why business applications want to integrate with Microsoft Office. Here are a few reasons:

- Re-use of existing Templates
- Re-use of existing Corporate Design
- Re-use of user skills for editing documents

In order to better understand the challenges you face when integrating Microsoft Office into business applications, we will analyse a few of the most common concepts.

After that we will have a look at the officeatwork approach of bringing together your business application with Microsoft Office.

# Microsoft Office integration concepts

Microsoft Office and business applications do not always concur. Basically all applications need specific and specially created templates, which in turn generate many different copied templates. Additionally, it is seldom the case that Microsoft Office data can be accessed from business applications such as ERP, CRM, DMS, etc.

These discrepancies mean that the necessary information needs to be recorded again and again. That is an absolute waste of time and also creates opportunities for errors.

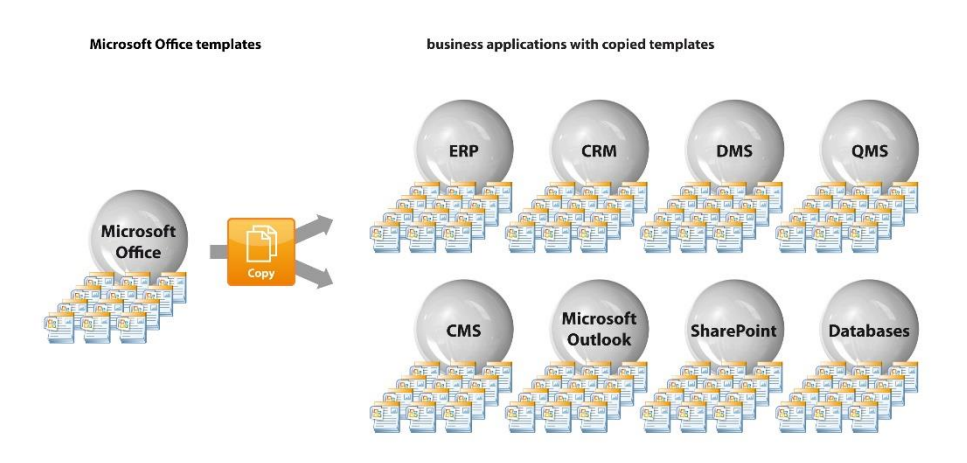

Figure 1: Typical Microsoft Office integration architecture

## Integration via Mail-Merge

Typically a static Office template like for instance a «Letter.dot» file is imported into the business application. The template is then modified to include mail-merge fields as placeholders for the business application data.

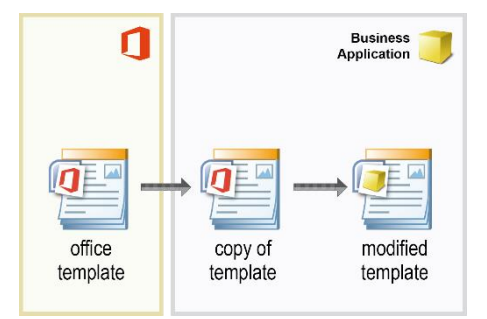

Figure 2: creating a business application specific Office template

The business application directly manipulates that document by controlling the mail-merge function of the Office application, by using VBA (Visual Basic for Applications or any other supported programming language). In this process it writes the business data to a mail-merge compatible file and then opens the template. This is when the user returns to finish the document using the mail-merge functionality.

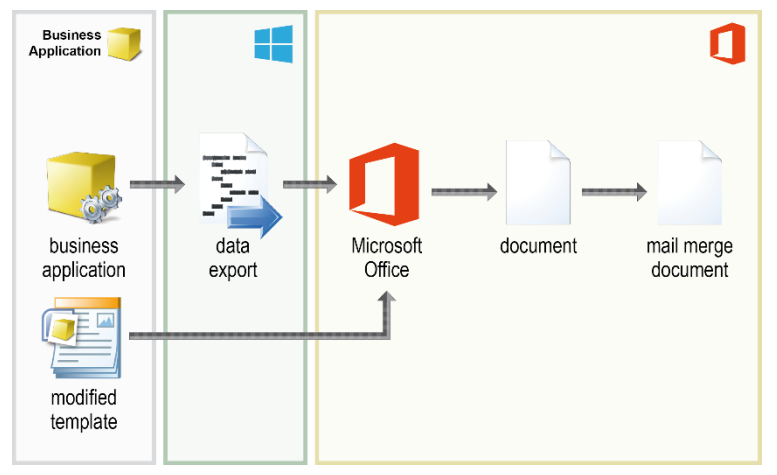

Figure 3: business application Office integration concept via mail-merge function

#### Pros:

Using existing functions reduces effort of integration.

#### Cons:

- Duplication of already existing templates had to additional adjustments in case of design or data changes (e.g. telephone)
- Direct dependency on the Office application version and its offered functionality
- In-depth knowledge about the Office application required
- Testing for each new Officeversion is necessary
- Intensive maintenance
- The whole integration cycle needs to be done for each business application separately

## Integration via Bookmarks, DDE/OLE and Co.

Typically a static Office template like for instance a «Letter.dot» file is imported into the business application. The template then gets modified to include bookmarks and other placeholders for the business application data.

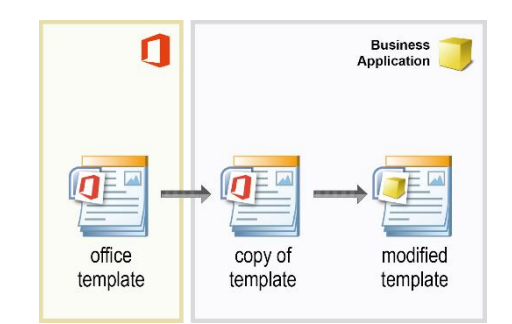

Figure 4: creating a business application specific Office template

The business application then directly manipulates that document by using VBA (Visual Basic for Applications or any other supported programming language). In this process it first generates a new document from the template and then writes the business data directly into it. It depends on the depth of the integration whether the document is presented to the user or processed for output directly by the application.

DDE (Dynamic Data Exchange) is a technology for communication between multiple applications under Microsoft Windows. A common use of DDE was for custom-developed applications to control off-the-shelf software. For example, a custom in-house application might use DDE to open a Microsoft Excel spreadsheet and fill it with data, by opening a DDE conversation with Excel and sending it DDE commands. Today, however, one could also use the Excel object model with OLE Automation (part of COM).

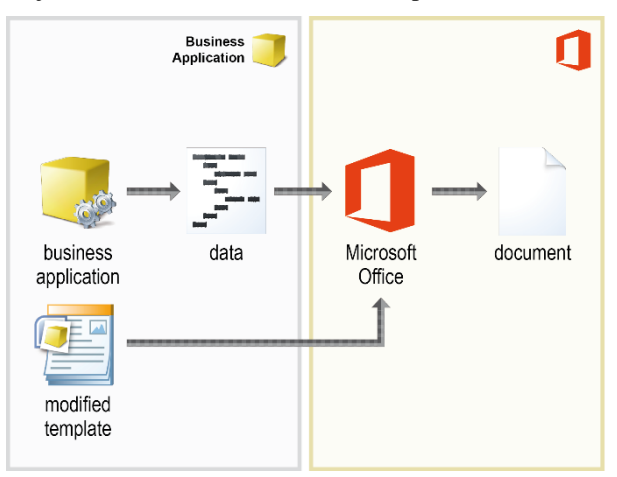

Figure 5: business application Office integration concept via bookmarks, DDE/OLE and Co.

#### Pros:

- Highly flexible as the full object-model of the Office applications his available to manipulate.
- Standardised interface between many different applications with the potential of reusing the knowledge gained in such an integration. (DDE/OLE)

#### Cons:

- Direct dependency on the Office application version and its offered functionality
- In-depth knowledge about the Office application required
- Testing for each new Officeversion is necessary
- Duplication of already existing templates
- Intensive maintenance
- The whole integration cycle needs to be done for each business application separately
- Enhancement in functionality often requires re-programming of the interface
- Limited to reduced function-set offered by server applications (DDE/OLE)
- All involved applications need to be running for this integration concept to work. (DDE/OLE)

## officeatwork integration concept

officeatwork is a flexible link between Microsoft Office and your business applications. Personal and enterprise information can be automated and directly used in your Office documents. Your Office templates can be directly linked to your business applications like ERP, CRM, QMS, SharePoint, DMS, etc by using the officeatwork XML API interface. It is no longer necessary to duplicate templates.

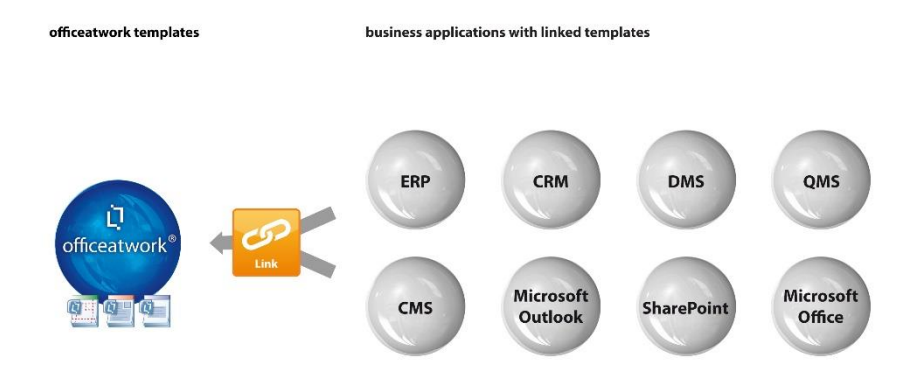

Figure 6: officeatwork integration concept

The main benefit of the officeatwork integration architecture is the fact that no longer copies of templates need to be imported into your business application. Instead your business application can link to existing Office templates using standard XML language. In this process the business application compiles its requirements and data into an XML string and passes that onto officeatwork. officeatwork will then process the XML automatically. Your business application does not need to understand how to create a document in Microsoft Office.

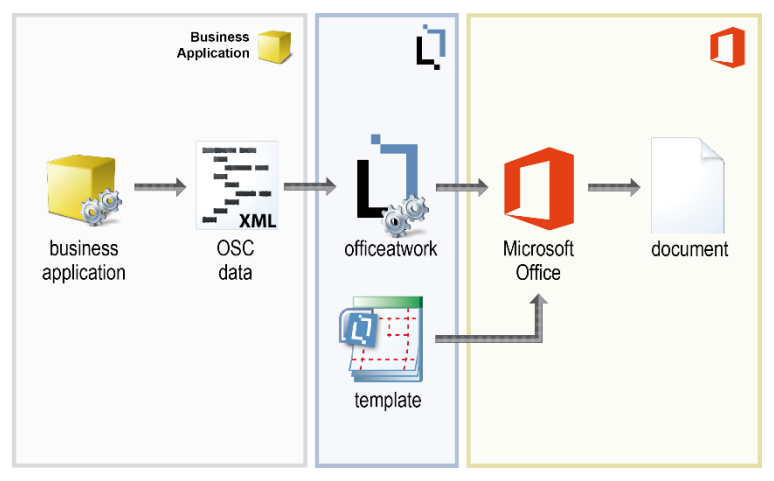

Figure 7: officeatwork business application integration concept

#### Pros:

- No duplication of already existing templates which therefore reduces maintenance when changing design, Logos, data (e.g. telephone)
- No direct dependency on the Office application version and its offered functionality.

- No in-depth knowledge about the Office application required.
- No testing for each new Officeversion is necessary.
- Maintenance friendly no reprogramming for new templates or data attributes necessary.
- Business application can share same templates, no separate integration necessary.
- No re-programming of the interface to enhance functionality.

#### Cons:

• Limited to functionality offered by officeatwork.

### CHAPTER 2

# officeatwork Integration Architecture for Business Applications

## Overview

officeatwork offers two directions of integrating with your business application. The first is from officeatwork to your business application.

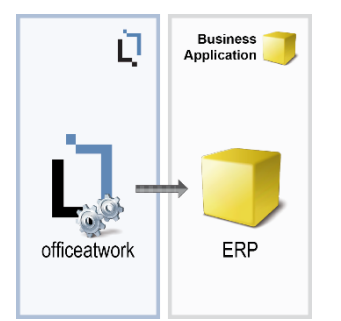

Figure 8: officeatwork interacting with a business application

Here the starting point is officeatwork. From within Microsoft Office officeatwork fetches data from your business application and retrieves them to your Office document. This option is mostly used to fetch address-information from for example your ERP or CRM system as well as user information from for example your Active Directory.

The other direction is from your business application to officeatwork.

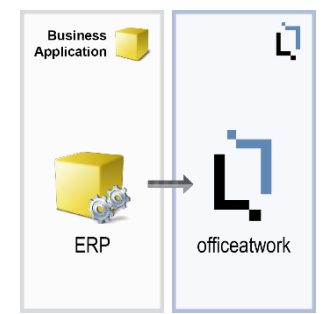

Figure 9: Business application interacting with officeatwork

Here the starting point is your business application. Your business application can be extended so that it can create documents in Microsoft Office using officeatwork functionality. It does this by sending standardised XML formatted instructions to officeatwork. A common example for this option is for instance the creation of a quote based on the information held within your ERP system.

This second option is where the officeatwork API comes into action. It is designed to enable your business applications to communicate in a standardised and flexible way with officeatwork via XML. XML is a widely accepted technology and recommended to be used to communicate between systems.

This book only covers the API integration option. All variations of the first integration option are explained in a separate manual.

## Interaction concepts

officeatwork offers different ways for you to create documents via the officeatwork XML API. The parameters of the various ways are the same, just the way officeatwork is involved differs. The three available ways are:

- Passing the parameters to the officeatwork EDC Server using a REST Web-Service.
- Saving the parameters to a file and then sending the OS an Open command to execute that file on a computer having the officeatwork Client Suite installed.
- Passing the parameters to a method in an officeatwork ActiveX component installed with the
  officeatwork Client Suite.

### officeatwork EDC Server

officeatwork XML API can be triggered by passing the parameters to the officeatwork EDC Server using a REST Web-Service. The technical requirements and the Web-Service interface are documented in a separate maual.

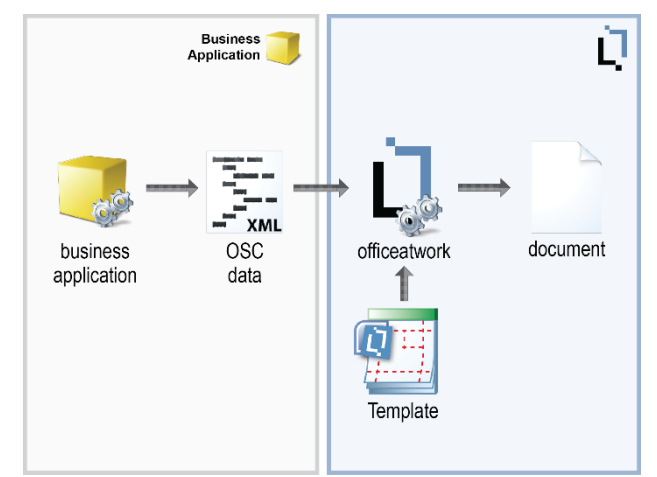

Figure 10: business application Office integration concept via officeatwork EDC Server

## **Open File with officeatwork Client Suite**

officeatwork XML API can be triggered by opening a file with the extension \*.OSC (officeatwork shortcut file) on a computer having the officeatwork Client Suite installed. The content of that file must be in XML format and must follow the XML schemes of the officeatwork XML API. The following sample shows a simple example of such an \*.OSC file.

The structure of the XML API will be covered in a later chapter. At this point it is important to know that a simple XML formatted file will allow you to interact with officeatwork. Simply double-click your OSC file and officeatwork will open the file and execute the XML formatted instructions.

Please note that when you are working with a web server that serves html pages containing links to OSC files, you must add a MIME type for the OSC files on that web server. In addition to this setting you can replace the first line (encoding line) in the OSC file with the corresponding officeatwork document function. Otherwise clicking on links pointing to OSC files will open the OSC file in your web browser instead of executing the officeatwork XML API. So make sure your web servers have a MIME type **application/osc** for the extension .**osc** defined.

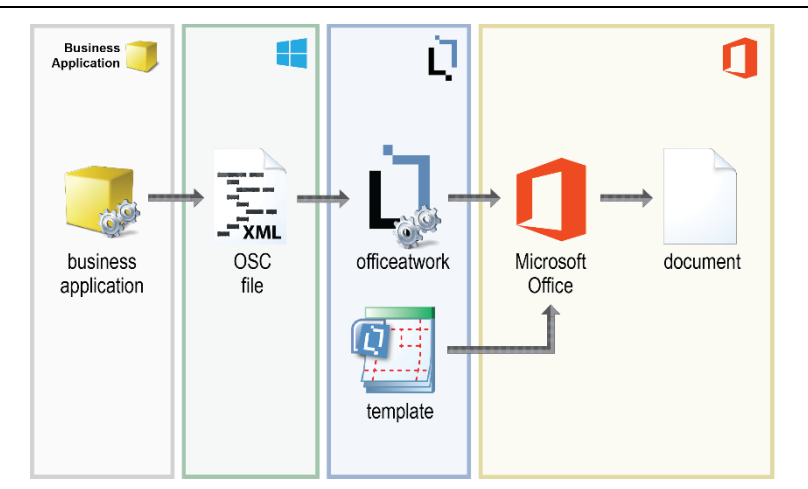

Figure 11: business application Office integration concept via officeatwork shortcut file

## **Calling Method in officeatwork Client Suite**

officeatwork can also be triggered by calling specific officeatwork methods. All available methods will be discussed in a later chapter.

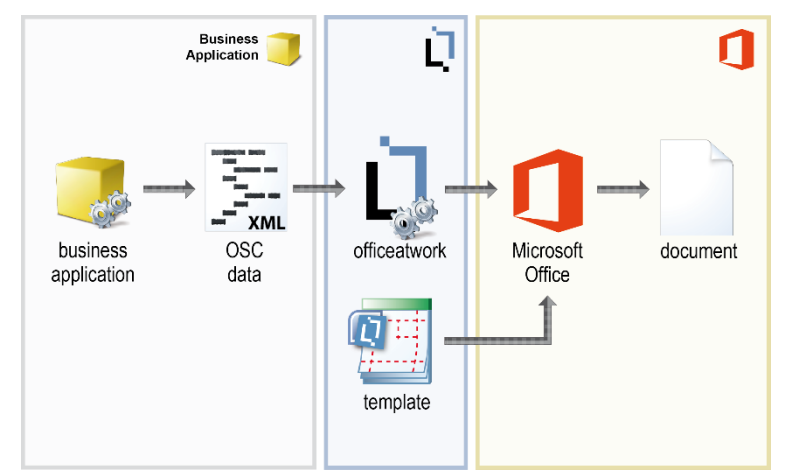

Figure 12: business application Office integration concept via officeatwork specific method

The code sample shows how to call an officeatwork method within a VBA environment:

Sub CreateLetter ()

```
Dim lOawAPI As oawAPI.API
Dim lParam As String
lParam = "<?xml version="1.0" encoding="ISO-8859-1"?>"
lParam = lParam & "<Parameters>"
lParam = lParam & "<CreateDocument>"
lParam = lParam & "</TemplateID>Letter</TemplateID>"
lParam = lParam & "</Parameters>"
Set lOawAPI = New oawAPI.API
If (lOawAPI.ExecuteXML(lParam) = -1) Then
MsgBox "successfully created document"
Else
MsgBox "the document could not be created"
End If
Set lOawAPI = Nothing
End Sub
```

## **Basics**

#### General

The XML parameter is, as the name already indicates, a parameter written in XML format. Therefore, all rules and regulations on how to present information in XML format apply.

Just as a reminder, we have listed a few characters that are used to structure the information in XML format and therefore are not allowed to be used elsewhere. If you want to use one of these characters for any purpose other than structuring your XML (for representing your business data for example), you must replace those characters with the equivalent replacement as listed below:

| <b>Reserved Character</b> | equivalent replacement |
|---------------------------|------------------------|
| &                         | &                      |
| •                         | '                      |
| >                         | >                      |
| <                         | <                      |
| "                         | "                      |

#### Encoding

If you plan to include special characters like **ä**, **é**, etc. within your XML parameter, you must include an encoding tag at the beginning of your XML file. This will make sure your special characters are correctly interpreted.

#### Sample encoding tag

<?xml version="1.0" encoding="ISO-8859-1"?>

## **XML** Parameter

The XML parameter consists of easy-to-follow instructions that are processed when passed to officeatwork. The following simple XML file is a sample that, when executed, will create a letter and present the finished document to the user.

```
<Parameters>

<CreateDocument>

<TemplateID>Letter</TemplateID>

<ShowDocumentWizard>0</ShowDocumentWizard>

</CreateDocument>

</Parameters>
```

#### Parameters tag

All instructions must be enclosed in a <Parameters> tag.

#### **Syntax**

```
<Parameters> </Parameters>
```

Other XML tags on the root level of the XML file will be ignored by officeatwork. The «CreateDocument» tag within the «Parameters» tag will instruct officeatwork to create a new document. The tags within the «CreateDocument» tag describe how to create the document. The «TemplateID» tag lets officeatwork know what template to use for the creation of the new document. In this case it will be a document based on the template with the filename «letter». The «ShowDocumentWizard» tag is set to «O» so the document wizard will be completed without any user interaction necessary. All default values in the wizard will apply.

# Recommended integration architecture

Based on many different architectures, we observed that we clearly favour one specific architecture for many reasons. This architecture uses a mixture of the two available interaction concepts.

## **Overview**

The business application uses an officeatwork shortcut template file with the file extension \*.OSCT file as a base to generate a new OSC file. During this process it replaces placeholders within the OSCT representing business application values with the proper values. The OSCT may also contain specific business application instructions like loops or counters. The resulting OSC file from the processed OSCT is then processed by officeatwork.

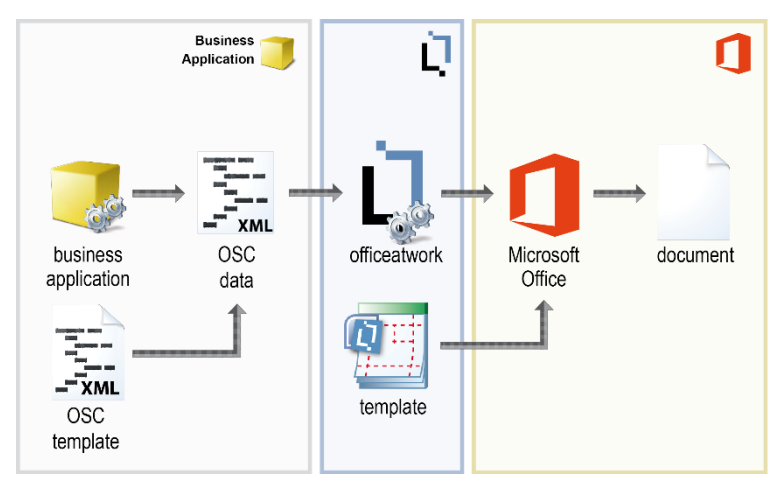

Figure 13: recommended architecture for creating an Office document out of your business application via officeatwork

This architecture has many advantages:

- Limited programming necessary the business application only needs to be taught how to process the OSC template file. This can be implemented so that new data items available in your business application will not require the reprogramming of the interface to officeatwork. Neither does new officeatwork functionality require a reprogramming of the interface.
- Optimal job sharing by separating the interface into different parts (Process, Definitions, Design) the development cycle and complexity is kept to a minimum.
- Easy testing as the final result coming from your business application is an OSC file, you do not need to wait until the programming is finished to test the interface. You can just create sample OSC files and double-click them to test your definitions and design.
- Simple Debugging as the result coming from the business application is a file, it can easily be analysed. You can easily isolate individual parts of the file to find out any mistakes in the document creation process.

#### Sample 1:

This simple OSC template file creates an Invoice summary document and prints it with an officeatwork outputmanagement variant. The document is closed without saving.

```
<?xml version="1.0" encoding="ISO-8859-1"?>
<Parameters>
     <CreateDocument>
         <TemplateID>Invoice</TemplateID>
         <ShowDocumentWizard>0</ShowDocumentWizard>
         <Language>{{Field("account_lcid")}}</Language>
         <MasterProperties>
              <MasterProperty IDName="Company" Where="IDName" Is="{{Field("organisation name")}}"/>
              <MasterProperty IDName="Contactperson" Where="IDName" Is="{{Field("contactperson name")}}" />
             <MasterProperty IDName="Signature1" Where="IDName" Is="{{Field("signature1_name")}} />
<MasterProperty IDName="Signature2" Where="IDName" Is="{{Field("signature2_name")}}" />

/// Charles and an anti-content and anti-content and anti-content anti-content and anti-content anti-content ant
              </MasterProperty>
             <MasterProperty IDName="CustomField">
<Field Name="DocumentType" Value="{{Translation("invoice")}}"/>
<Field Name="YourReference" Value="{{Field("invoice_ref")}}"/>
                  <Field Name="Account" Value="{Field("account_displayname")}"/>
<Field Name="Project" Value="{Field("project_displayname")}"/>
              </MasterProperty>
         </MasterProperties>
         <Bookmarks>
              <Bookmark Name="Subject" Value="{{Translation("number")}} {{Field("invoice number")}}"/>
         </Bookmarks>
         <Contents>
              <Content ID = "Invoice Summary Title"></Content>
{{Loop("IncidentTotals", "
             </Content>
")}}
{{Loop("InvoiceTotals", "
             <Value Name="total_vat_relevant" Value="{{LoopField("InvoiceTotals", "total_vat_relevant")}}
<Value Name="total_vat_irrelevant" Value="{{LoopField("InvoiceTotals", "total_vat_irr")}}"/>
                                                                                                                                                                                   "total vat relevant")}}"/>
                  <Value Name="vat" Value="{{LoopField("InvoiceTotals", "vat")}}"/>
             </Content>
")}}
              <Content ID = "Invoice Accounting Details"></Content>
         </Contents>
         <Output>
             <Print UID="{{Field("printprofile_uid")}}" ShowDialog="0" />
         </Output>
         <CloseDocument>-1</CloseDocument>
     </CreateDocument>
</Parameters>
```

Please note that we recommend using {{ and }} as identifier for business application placeholders. Make sure you have removed all placeholders in the final OSC file that gets passed on to officeatwork.

#### Sample 2:

This sample creates two different documents. The first is a summary document used in the accounting department. The second is a document concerning the same data but offers more details. It is printed for internal use as well as an original to be sent to the customer. In the end the documents are closed without saving. The whole process is fully automated and requires no interaction from the user.

```
<MasterProperty IDName="Signature2" Where="IDName" Is="{{LoopField("signature2")}}" />
                <MasterProperty IDName="Recipient">
</masterProperty IDName="Recipient">
</masterProperty IDName="Recipient">
</masterProperty IDName="Recipient">
</masterProperty IDName="Recipient">
</masterProperty IDName="Recipient">
</masterProperty IDName="Recipient">
</masterProperty IDName="Recipient">
</masterProperty IDName="Recipient">
</masterProperty IDName="Recipient">
</masterProperty IDName="Recipient">
</masterProperty IDName="Recipient">
</masterProperty IDName="Recipient">
</masterProperty IDName="Recipient">
</masterProperty IDName="Recipient">
</masterProperty IDName="Recipient">
</masterProperty IDName="Recipient">
</masterProperty IDName="Recipient">
</masterProperty IDName="Recipient">
</masterProperty IDName="Recipient">
</masterProperty IDName="Recipient">
</masterProperty IDName="Recipient">
</masterProperty IDName="Recipient">
</masterProperty IDName="Recipient">
</masterProperty IDName="Recipient">
</masterProperty IDName="Recipient">
</masterProperty IDName="Recipient">
</masterProperty IDName="Recipient">
</masterProperty IDName="Recipient">
</masterProperty IDName="Recipient">
</masterProperty IDName="Recipient">
</masterProperty IDName="Recipient">
</masterProperty IDName="Recipient">
</masterProperty IDName="Recipient">
</masterProperty IDName="Recipient">
</masterProperty IDName="Recipient">
</masterProperty IDName="Recipient">
</masterProperty IDName="Recipient">
</masterProperty IDName="Recipient"
</p>
                 </MasterProperty>
                </matterFroperty/
<MasterProperty IDName="CustomField">
    </field Name="DocumentType" Value="{{Translation("invoice")}}" />
    </field Name="YourReference" Value="{{LoopField("Documents", "invoice_ref")}}" />
    </field Name="Account" Value="{{LoopField("Documents", "account_displayname")}}" />
    </field Name="Project" Value="{{LoopField("Documents", "project_displayname")}}" />

                 </MasterProperty>
           </MasterProperties>
           <Bookmarks>
                 <Bookmark Name="Subject" Value="{{Translation("number")}} {{LoopField("Documents", "invoiceno")}}" />
           </Bookmarks>
           <Contents>
                 <Content ID = "Invoice Summary Title" />
{{Loop("IncidentTotals", "
                 <Content ID = "Invoice Summary Item">
<Value Name="incident type" Value="{{LoopField("IncidentTotals", "incident type")}}" />
                      <Value Name="total" Value="{{LoopField("IncidentTotals", "total")}}" />
<Value Name="vat" Value="{{LoopField("IncidentTotals", "vat")}}" />
                 </Content>
")}}
{{Loop("InvoiceTotals", "
                <Content ID = "Invoice Summary Total">
    </Content ID = "Invoice Summary Total">
    </Value Name="total_incl_vat" Value="{{LoopField("InvoiceTotals", "total_incl_vat")}}" />

                      <Value Name="total_vat_relevant" Value="{{LoopField("InvoiceTotals", "total_vat_relevant")}}" />
<Value Name="total_vat_irrelevant" Value="{{LoopField("InvoiceTotals", "total_vat_irr")}}" />
<Value Name="vat" Value="{{LoopField("InvoiceTotals", "vat")}}" />
                 </Content>
")}}
                <Content ID = "Invoice Accounting Details" />
           </Contents>
           <Output>
                 <Print UID="{{Field("printprofile uid")}}" ShowDialog="0" />
            </Output>
           <CloseDocument>-1</CloseDocument>
      </CreateDocument>
      <CreateDocument>
           <TemplateID>Letter</TemplateID>
           <ShowDocumentWizard>0</ShowDocumentWizard>
           <Language>{{LoopField("Documents", "account lcid")}}</Language>
           <MasterProperties>
                <MasterProperty IDName="Company" Where="IDName" Is="{{LoopField("Documents", "organisation")}}" />
<MasterProperty IDName="Contactperson" Where="IDName" Is="{{LoopField("contactperson")}}" />
                 AddsterProperty IDName="Signature1" Where="IDName" Is="{{LoopField("signature1")}}" />
<MasterProperty IDName="Signature2" Where="IDName" Is="{{LoopField("signature2")}}" />
                <MasterProperty IDName="Recipient">
<Field Name="CompleteAddress" Value="{{LoopField("Documents", "invoice_address")}}" />
                </MasterProperty>
                </masterProperty IDName="CustomField">
  </masterProperty IDName="CustomField">
  </masterProperty IDName="CustomField">
  </masterProperty IDName="CustomField">
  </masterProperty IDName="CustomField">
  </masterProperty IDName="CustomField">
  </masterProperty IDName="CustomField">
  </masterProperty IDName="CustomField">
  </masterProperty IDName="CustomField">
  </masterProperty IDName="CustomField">
  </masterProperty IDName="CustomField">
  </masterProperty IDName="CustomField">
  </masterProperty IDName="CustomField">
  </masterProperty IDName="CustomField">
  </masterProperty IDName="CustomField">
  </masterProperty IDName="CustomField">
  </masterProperty IDName="CustomField">
  </masterProperty IDName="CustomField">
  </masterProperty IDName="CustomField">
  </masterProperty IDName="CustomField">
  </masterProperty IDName="CustomField">
  </masterProperty IDName="CustomField">
  </masterProperty IDName="CustomField">
  </masterProperty IDName="CustomField">
  </masterProperty IDName="CustomField">
  </masterProperty IDName="CustomField">
  </masterProperty IDName="CustomField">
  </masterProperty IDName="CustomField">
  </masterProperty IDName="CustomField">
  </masterProperty IDName="CustomField">
  </masterProperty IDName="CustomField">
  </masterProperty IDName="CustomField">
  </masterProperty IDName="CustomField">
  </masterProperty IDName="CustomField"
  </masterProperty IDName="CustomField">
  </masterProperty IDName="CustomField"
  </masterProperty IDName="CustomField"
  </masterProperty IDName="CustomField"
  </masterProperty IDName="CustomField"
  </masterProperty IDName="CustomField"
  </masterProperty IDName="CustomField"
  </masterProperty IDName="CustomField"
  </masterProperty IDName="CustomField"
  </masterProperty IDName="CustomField"
  </masterProperty IDName="CustomField"
  </masterProperty IDName="CustomField"
  </masterProperty IDName="CustomField"
  </masterProperty IDName="CustomField"
  </masterProperty IDName="CustomField"
  </masterProperty IDName="CustomField"
  </maste
                      <Field Name="Account" Value="{{LoopField("Documents", "account_displayname")}}" />
<Field Name="Project" Value="{{LoopField("Documents", "project_displayname")}}" />
                 </MasterProperty>
           </MasterProperties>
           <Bookmarks>
                 <Bookmark Name="Subject" Value="{{Translation("number")}} {{LoopField("Documents", "invoiceno")}}" />
           </Bookmarks>
           <Contents>
                <Content ID = "Invoice Summary Title"></Content>
{{Loop("IncidentTotals", "
                 <Content ID = "Invoice Summary Item">
                      <Value Name="incident_type" Value="{{LoopField("IncidentTotals", "incident_type")}}" />
<Value Name="total" Value="{{LoopField("IncidentTotals", "total")}}" />
<Value Name="vat" Value="{{LoopField("IncidentTotals", "vat")}}" />
                 </Content>
")}}
{{Loop("InvoiceTotals", "

                      <Value Name="total_vat_relevant" Value="{{LoopField("InvoiceTotals", "total_vat_relevant")}}" />
<Value Name="total_vat_irrelevant" Value="{{LoopField("InvoiceTotals", "total_vat_irr")}}" />
                      <Value Name="vat" Value="{{LoopField("InvoiceTotals", "vat")}}" />
                </Content>
")}}
                 <Content ID = "Invoice Payment Instructions" />
                 <Content ID = "Invoice Marketing" />
                 <Content ID = "Invoice Journal Title" />
```

```
</CreateDocument> ") } }
```

</Parameters>

# officeatwork Methods

## Introduction

The officeatwork methods are available from an ActiveX component that allows you to interact with officeatwork.

When calling an officeatwork methods, remember to include the officeatwork ActiveX API-Component named **officeatwork API** in your project. Otherwise the methods are not available to you. The component is located in the **ClientSuite Folder** within your officeatwork application directory. The filename of the component is **oawAPI.exe** 

# ExecuteXML

Executes the passed XML parameter.

## **Syntax**

ExecuteXML ( pParam : String ) : Long

## **Parameters**

The function **ExecuteXML** has the following parameters:

| Name   | Description                                                                                                    |
|--------|----------------------------------------------------------------------------------------------------|
| pParam | String. An XML string containing officeatwork specific instructions. The string has to be structured in a predefined format. |

## **Return value**

The **ExecuteXML** function returns the following values:

 Type
 Description

 Long
 can have one of the following values:

 -1, representing a successful execution – this means all instructions defined in the parameter were successfully executed.

 0, representing the value of an unsuccessful execution – this means one or many instructions were not successfully executed.

# TemplateChooser

Shows the Template Chooser, with all chooser roots also shown in the Template Chooser in the officeatwork system tray menue, to allow the user to choose one template.

## **Syntax**

TemplateChooser ( pParam : String ) : Long

## **Parameters**

The function TemplateChooser has the following parameters:

Name Description

pParam

String. An XML string containing officeatwork specific instructions. The string has to be structured in a predefined format.

<Parameters> <Solution></Solution> </Parameters>

The XML can contain the following elements:

# ElementDescriptionSolutionOptional string element. The solution IDName to be matched to the current<br/>solution's IDName. If the current solution does not match this solution IDName,<br/>then no Template Chooser is shown and the return parameter will state in<br/>unseccessfull execution. If this element is omitted, the current solution is used to<br/>show the Template Chooser.

## **Return value**

The TemplateChooser function returns an XML string:

```
<Results>
<Successful></Successful>
<Solution></Solution>
<TemplateID></TemplateID>
<TemplatePath></TemplatePath>
<TemplateFilename></TemplateFilename>
<TemplateFullname></TemplateFullname>
</Results>
```

The XML can contain the following elements:

| Element          | Description                                                                                                    |
|------------------|----------------------------------------------------------------------------------------------------|
| Successfull      | Required string element. Can contain one of the following values:<br>-1 represents a successful execution<br>0 represents an unsuccessful execution                                                                                                    |
| Solution         | Optional string element. If a solution is loaded at the time of execution, this element will contain the IDName of the current solution. If no solution is currently available this element is omitted.                                                                                                    |
| TemplateID       | Optional string element. The filename of the chosen template without the path and<br>the file extension. If the chosen file is a Windows or officeatwork shortcut file, then<br>the destination of the shortcut is returned. If no filename is chosen or the file does<br>not exist, this element is omitted. |
| TemplatePath     | Optional string element. The path without the filename of the chosen template. If the chosen file is a Windows or officeatwork shortcut file, then the destination of the shortcut is returned. If no filename is chosen or the file does not exist, this element is omitted.                                 |
| TemplateFilename | Optional string element. The filename without the path of the chosen template. If the chosen file is a Windows or officeatwork shortcut file, then the destination of the                                                                                                    |

shortcut is returned. If no filename is chosen or the file does not exist, this element is omitted.

TemplateFullname Optional string element. The complete filename with path of the chosen template. If the chosen file is a Windows or officeatwork shortcut file, then the destination of the shortcut is returned. If no filename is chosen or the file does not exist, this element is omitted.

### CHAPTER 4

# XML Parameter structure and conventions

# Introduction

The XML parameter conforms to the following XML structure/convention.

## **Root Elements**

Within the parameters, root elements can be used to create or edit files. Each root element can contain instruction elements. An alphabetically list of the instruction elements with their explanation can be found later in this manual. The following table shows an overview of these root elements and the corresponding instruction elements. The availability is shown with one of the following two bullets:

- The functionality of these instruction elements are identically in all root elements these are available in.
- The functionality of these instruction elements slightly differ in the various root elements. See instruction element descriptions for more details.

## CreateDocument

Allows you to create a new document. All its sub-elements (instruction elements) describe how to create the document. To create multiple documents, add multiple CreateDocument root elements.

#### Syntax

```
<CreateDocument> </CreateDocument>
```

#### Sample

This sample will create a new document based on the Letter template.

## EditDocument

Allows you to edit an existing document. All its sub-elements (instruction elements) describe how to edit the document. To edit multiple documents, add multiple EditDocument root elements.

#### Syntax

```
<EditDocument> </EditDocument>
```

#### Sample

This sample will open an existing document and change the content of the subject bookmark to «This is my new subject».

```
<?xml version="1.0" encoding="ISO-8859-1"?>
<Parameters>
    <EditDocumentFullName>%Documents%\ExampleLetter.doc</DocumentFullName>
        <Bookmarks>
            <Bookmark Name="Subject" Value="This is my new subject"/>
            </Bookmarks>
            </Bookmarks>
            </Bookmarks>
            </Parameters>
</Parameters>
</Parameters>
```

## **CreatePresentation**

Allows you to create a new presentation. All its sub-elements (instruction elements) describe how to create the presentation. To create multiple presentations, add multiple CreatePresentation root elements.

#### Syntax

```
<CreatePresentation> </CreatePresentation>
```

#### Sample

This sample will create a new presentation based on the Presentation template.

## **CreateWorkbook**

Allows you to create a new workbook. All its sub-elements (instruction elements) describe how to create the workbook. To create multiple workbooks, add multiple CreateWorkbook root elements.

#### Syntax

```
<CreateWorkbook>
</CreateWorkbook>
```

#### Sample

This sample will create a new workbook based on the Workbook template.

```
<?xml version="1.0" encoding="ISO-8859-1"?>
<Parameters>
<CreateWorkbook>
<TemplateID>Workbook</TemplateID>
</CreateWorkbook>
</Parameters>
```

## **Instruction Elements**

The following instruction elements are available:

- DocumentFullName
- ProtectionType
- Password
- Language
- TemplateID
- ShowDocumentWizard
- ShowCustomDialog
- Contents
- Profile
- MasterProperties
- DocumentVariables
- CustomDocumentProperty
- BuiltInDocumentProperties
- Bookmarks
- Output
- SaveAsLocation
- CloseDocument
- ReplaceExisting

## **Bookmarks**

Set text to Word bookmarks.

#### Syntax

```
<Bookmarks>
<Bookmark Name="" Value="" />
</Bookmarks>
```

#### Content

The Bookmarks element can contain the following sub-elements:

| Name     | Description                                                                     |
|----------|---------------------------------------------------------------------------------|
| Bookmark | Optional to many elements. This element represents an individual Word bookmark. |

The Bookmark element has the following attributes:

| Name  | Description                                                      |
|-------|------------------------------------------------------------------|
| Name  | Required string. The name of the Word bookmark.                  |
| Value | Required string. The value to be allocated to the Word bookmark. |

```
<Bookmarks>
<Bookmark Name="Subject" Value="This is the Subject" />
<Bookmark Name="Text" Value="And this is the text" />"
</Bookmarks>
```

## **BuiltInDocumentProperties**

Set the value of Word built-in document properties.

#### Syntax

```
<BuiltInDocumentProperties>
<BuiltInDocumentProperty Name="" Value="" />
</BuiltInDocumentProperties>
```

#### Content

The BuiltInDocumentProperties element can contain the following sub-elements:

| Name                    | Description                                                                                       |
|-------------------------|---------------------------------------------------------------------------------------------------|
| BuiltInDocumentProperty | Optional to many elements. This element represents an individual Word built-in document property. |

The BuiltInDocumentProperty element has the following attributes:

| Name  | Description                                                                        |
|-------|------------------------------------------------------------------------------------|
| Name  | Required string. The name of the Word built-in document property.                  |
| Value | Required string. The value to be allocated to the Word built-in document property. |

#### List of modifiable built-in document properties

- Title
- Subject
- Author
- Keywords
- Category
- Comments
- Manager
- Company

#### Sample

```
<BuiltInDocumentProperties>
<BuiltInDocumentProperty Name="Author" Value="Harry Smith" />
<BuiltInDocumentProperty Name="Subject" Value="Offer B763Gk" />
</BuiltInDocumentProperties>
```

## CloseDocument

Defines if the active document shall be closed or left open.

#### Syntax

<CloseDocument></CloseDocument>

#### Content

String. Defines if the document will be closed.

| Value | Description                             |
|-------|-----------------------------------------|
| -1    | The document will be closed.            |
| 0     | Default. The document will remain open. |

#### Sample

<CloseDocument>-1</CloseDocument>

## Contents

Inserts Smart-Contents to the document. Single contents or all contents in a specific folder can be added. Values can also be passed along with your contents.

#### Syntax

```
<Contents>
<ShowContentChooser></ShowContentChooser>
<Content ID="" LCID="">
<Value Name="" Value="" />
</Content>
<ContentFolder ID="" LCID="" />
</Contents>
```

#### Content

The Contents element can contain the following sub-elements:

| Name               | Description                                                                                                    |
|--------------------|----------------------------------------------------------------------------------------------------|
| ShowContentChooser | Optional string element. This element is only considered in root element<br>CreatePresentation in the officeatwork Client Suite and defines if the Content<br>Chooser is shown to the user.<br>0 is the default value and will not show the Content Chooser<br>-1 will show the Content Chooser                                                           |
|                    | Content files added with the following elements are already preselected in the Content Chooser. The user can add more content files or remove the already preselected content files.                                                                                                    |
| Content            | Optional to many elements. This element represents an individual content, which will be inserted into the document or will be preselected in the Content Chooser as explained in the element ShowContentChooser.                                                                                                    |
| ContentFolder      | Optional to many elements. This element represents a folder containing numerous content files. The content files in this folder and the content files in the sub-folders are inserted recursively in alphabetically order – sub-folders before files – or they will be preselected in the Content Chooser as explained in the element ShowContentChooser. |

| Name  | Description                                                                                                    |
|-------|----------------------------------------------------------------------------------------------------|
| ID    | Required string. The filename without the path and the file extension of the Smart-Content.                                                                                                    |
| LCID  | Optional string. This string is only considered in root elements CreateDocument and EditDocument in the officeatwork Client Suite and represents the language ID used to insert the content. If omitted the language ID of the destination document will apply.                                                                                      |
| Value | Optional to many elements. This element contains a single name-value pair. If the associated content contains an appropriate value document function (see appendix for document functions), the value of the value element will be placed at the position of the document function in the process of inserting the content into the target document. |

#### The Value element has the following attributes:

| Name  | Description                                                                                       |
|-------|---------------------------------------------------------------------------------------------------|
| Name  | Required string. The name of the value. Used to match a value document function.                  |
| Value | Required string. The value that is used as a result of the corresponding value document function. |

#### The ContentFolder element has the following attribute:

| Name | Description                                                                                                    |
|------|----------------------------------------------------------------------------------------------------|
| ID   | Required string. The name without the path of the folder containing content files.                                                                                                    |
| LCID | Optional string. This string is only considered in root elements CreateDocument and EditDocument in the officeatwork Client Suite and represents the language ID used to insert the content files. If omitted the language ID of the destination document will apply. |

```
<Contents>

<Content ID = "01 Introduction">

<Value Name="Object" Value="Three trees" />

</Content>

<Content ID="01 Explanation" />

<Content ID="02 Conclusion" LCID="1033" />

</Contents>
```

#### Sample 2

```
<Contents>
<ContentFolder ID="User Guide"/>
</Contents>
```

#### Sample 3

```
<Contents>

<Content ID="01 Introduction" />

<Content ID="02 TOC" />

<ContentFolder ID="User Guide" />

</Contents>
```

#### Sample 4

```
<Contents>
<ShowContentChooser>-1</ShowContentChooser>
<ContentFolder ID="Organisational Overview"/>
</Contents>
```

## CustomDocumentProperties

Set Word custom document properties. If the custom document property does not exist, it will be created.

#### Syntax

```
<CustomDocumentProperties>
<CustomDocumentProperty Name="" Value="" />
</CustomDocumentProperties>
```

#### Content

The CustomDocumentProperties element can contain the following sub-elements:

 Name
 Description

 CustomDocumentProperty
 Optional to many elements. This element represents an individual Word custom document property.

The CustomDocumentProperty element has the following attributes:

| Name  | Description                                                                      |
|-------|----------------------------------------------------------------------------------|
| Name  | Required string. The name of the Word custom document property.                  |
| Value | Required string. The value to be allocated to the Word custom document property. |

#### Sample

```
<CustomDocumentProperties>
<CustomDocumentProperty Name="Price_SX12_H4" Value="23.00" />
<CustomDocumentProperty Name="Price_L3" Value="12.50" />"
</CustomDocumentProperties>
```

## DocumentFullName

Defines the name and path of an existing document to edit.

#### Syntax

```
<DocumentFullName></DocumentFullName>
```

#### Content

The complete path and file name of an existing document.

#### Sample

<DocumentFullName>G:\Reports\Report2006.doc</DocumentFullName>

## **DocumentVariables**

Sets Word document variables. If the document variable does not exist, it will be created.

#### Syntax

```
<DocumentVariables>
<DocumentVariable Name="" Value="" />
</DocumentVariables>
```

#### Content

The DocumentVariables element can contain the following sub-elements:

| Name             | Description                                                                              |
|------------------|------------------------------------------------------------------------------------------|
| DocumentVariable | Optional to many elements. This element represents an individual Word document variable. |

The DocumentVariable element has the following attributes:

| Name  | Description                                                               |
|-------|---------------------------------------------------------------------------|
| Name  | Required string. The name of the Word document variable.                  |
| Value | Required string. The value to be allocated to the Word document variable. |

#### Sample

```
<DocumentVariables>
<DocumentVariable Name="MeetingDate" Value="12.03.2004"/>"
<DocumentVariable Name="MeetingLocation" Value="Room C324"/>"
</DocumentVariables>
```

## **IgnoreValidation**

Defines if the validation in the document wizard shall be ignored.

#### Syntax

<IgnoreValidation></IgnoreValidation>

#### Content

String. Defines if the validation will be ignored.

| Value | Description                                                     |
|-------|-----------------------------------------------------------------|
| -1    | The validation in the document wizard will be ignored.          |
| 0     | Default. The validation in the document wizard will be executed |

#### Sample

<IgnoreValidation>-1</IgnoreValidation>

## Journal

Creates an empty journal file after the created document is closed in Microsoft Office Word.

#### Syntax

```
<Journal>
<Filename></Filename>
</Journal>
```

#### Content

The Journal element has the following sub-elements:

# NameDescriptionFilenameRequired string element. Defines the filename with path of the journal file that has to be created.

#### Sample

```
<Journal>
<Filename>C:\path\filename.txt</Filename>
</Journal>
```

## Language

Sets the document language. If this element is empty or omitted for new documents, the document language can be specified in the document wizard. If the document wizard is not shown, the user's default document language is used.

#### Syntax

```
<Language></Language>
```

#### Content

Language ID (LCID). A list of available Language ID's can be found in the Appendix of this manual.

```
<Language>2055</Language>
```

## **MasterProperties**

Sets officeatwork specific Master-Properties in the document.

#### Syntax

```
<MasterProperties>

<MasterProperty IDName="" Where="" Is="" >

<Field Name="" Value="" />

</MasterProperty>

</MasterProperties>
```

#### Content

The MasterProperties element can contain the following sub-elements:

| Name           | Description                                                                                    |
|----------------|------------------------------------------------------------------------------------------------|
| MasterProperty | Optional to many elements. This element represents an individual officeatwork Master-Property. |

#### The MasterProperty element can contain the following attributes and sub-elements:

| Name   | Description                                                                                                    |
|--------|----------------------------------------------------------------------------------------------------|
| IDName | Required string. The IDName of the Master-Property.                                                                                                    |
| Where  | Optional string. The name of the field, which's value is compared to the value passed in the Is attribute to search for an entry in the Master-Property data. If omitted or empty, the default Master-Property entry is selected.   |
| Is     | Optional string. The value to be compared to the value of the field defined in the Where attribute to search for an entry in the Master-Property data. If omitted or empty, the default Master-Property entry is selected.          |
| Field  | Optional to many elements. This element represents a single Master-Property field. If a field has an implicit value due to the selection of a profile or a Master-Property, the Field element will explicitly overwrite this value. |

Remark: The sub-elements where and is are only in the osc format available.

#### The Field element has the following attributes:

| Name  | Description                                                           |
|-------|-----------------------------------------------------------------------|
| Name  | Required string. The name of the Master-Property field.               |
| Value | Required string. The value to be passed to the Master-Property field. |

```
<MasterProperties>
    </MasterProperty>
    <MasterProperty IDName="Signature2" Where="UID" Is="2003121817293296325874" />
    <MasterProperty IDName="Recipient">
<Field Name="CompleteAddress">Sample Ltd.
Marketing
Mrs. Jolanda Sample
Street 12
1111 City</Field>
        <Field Name="Company">Sample Ltd.</Field>
        <Field Name="Department">Marketing</Field>
        <Field Name="FullName">Mrs. Jolanda Sample</Field>
<Field Name="AddressStreet">Street 12</Field>
        <Field Name="AddressZIP">1111</Field>
        <Field Name="AdressCity">City</Field>
        <Field Name="Telephone">+41 44 444 4444</Field>
        <Field Name="EMail">jolanda.sample@sample.com</Field>
<Field Name="Introduction">Dear Mrs. Sample</Field>
<Field Name="Closing">Best Regards</Field>
    </MasterProperty>
</MasterProperties>
```

## **MasterPropertySet**

Sets officeatwork specific Master-Property Set in the document.

#### Syntax

```
<MasterPropertySet IDName="">
<MasterProperties>
</MasterProperties>
</MasterPropertySet>
```

#### Content

The MasterPropertySet element can contain the following sub-elements:

| Name             | Description                                                                                        |
|------------------|----------------------------------------------------------------------------------------------------|
| MasterProperties | Optional to many elements. This element represents a collection of officeatwork Master-Properties. |

The MasterPropertySet element can contain the following attributes and sub-elements:

| Name   | Description                                             |
|--------|---------------------------------------------------------|
| IDName | Required string. The IDName of the Master-Property Set. |

```
<MasterPropertySet IDName="FirstSet">
            <MasterProperties>
                     <MasterProperty IDName="Recipient">
<Field Name="CompleteAddress">Sample Ltd.
Marketing
Mrs. Jolanda Sample
Street 12
1111 City</Field>
                                <Field Name="Company">Sample Ltd.</Field>
<Field Name="Department">Marketing</Field>
<Field Name="FullName">Mrs. Jolanda Sample</Field>
<Field Name="AddressStreet">Street 12</Field>
                                 <Field Name="AddressZIP">1111</Field>
                                <Field Name= AddressCity">City</Field>
<Field Name="Telephone">+41 44 4444</Field>
<Field Name="Telephone">+41 44 4444</Field>
<Field Name="EMail">jolanda.sample@sample.com</Field></Field></field></field></fie
                                 <Field Name="Introduction">Dear Mrs. Sample</Field>
                                 <Field Name="Closing">Best Regards</Field>
                      </MasterProperty>
           </MasterProperties>
</MasterPropertySet>
<MasterPropertySet IDName="SecondSet">
           <MasterProperties>
                      <MasterProperty IDName="Recipient">
    <Field Name="CompleteAddress">Example Corporation
Marketing
Mr. John Miller
Avenue 4th
3456 City</Field>
                                 <Field Name="Company">Example Corporation</Field>
                                 <Field Name="Department>Marketing</Field>
                                <Field Name="FullName">Mr. John Miller</Field>
<Field Name="AddressStreet">Avenue 4th</Field>
                                 <Field Name="AddressZIP">3456</Field>
                                 <Field Name="AdressCity">City</Field>
                                 <Field Name="Telephone">+41 55 555 5555</Field>
                                <Field Name="EMail">john.miller@examplecorporation.com</Field>
<Field Name="Introduction">Dear Mr. Miller</Field>
                                 <Field Name="Closing">Best Regards</Field>
                      </MasterProperty>
            </MasterProperties>
</MasterPropertySet>
```

## **MasterPropertySets**

Sets officeatwork specific Master-Properties in the document.

#### Syntax

```
<MasterPropertySets>
<MasterPropertySet IDName="">
</MasterPropertySets>
```

#### Content

The MasterPropertySets element can contain the following sub-elements:

| Name              | Description                                                                                       |
|-------------------|---------------------------------------------------------------------------------------------------|
| MasterPropertySet | Optional to many elements. This element represents an individual officeatwork Master-Propertyset. |

The MasterPropertySets element has not attributes.
#### Sample

```
<MasterPropertySets>
     <MasterPropertySet IDName="FirstSet">
         <MasterProperties>
              <MasterProperty IDName="Recipient">
<Field Name="CompleteAddress">Sample Ltd.
Marketing
Mrs. Jolanda Sample
Street 12
1111 City</Field>
                   <Field Name="Company">Sample Ltd.</Field>
                  <Field Name="Department">Marketing</Field>
                  <Field Name="FullName">Mrs. Jolanda Sample</Field>
<Field Name="AddressStreet">Street 12</Field>
                   <Field Name="AddressZIP">1111</Field>
                  <Field Name="AdressCity">City</Field>
<Field Name="Telephone">+41 44 444 4444</Field>
                   <Field Name="EMail">jolanda.sample@sample.com</Field>
                   <Field Name="Introduction">Dear Mrs. Sample</Field>
                   <Field Name="Closing">Best Regards</Field>
              </MasterProperty>
         </MasterProperties>
    </MasterPropertySet>
<MasterPropertySet IDName="SecondSet">
          <MasterProperties>
              <MasterProperty IDName="Recipient">
    <Field Name="CompleteAddress">Example Corporation
Marketing
Mr. John Miller
Avenue 4th
3456 City</Field>
                   <Field Name="Company">Example Corporation</Field>
                  <Field Name="Department">Marketing</Field>
<Field Name="FullName">Mr. John Miller</Field>
                  <Field Name="AddressStreet">Avenue 4th</Field>
                   <Field Name="AddressZIP">3456</Field>
                  <Field Name="AddressLip">5450</Field>
<Field Name="AddressLip">6450</Field>
<Field Name="Telephone">+41 55 555 5555</Field>
<Field Name="EMail">john.miller@examplecorporation.com</Field>
<Field Name="Introduction">Dear Mr. Miller</Field>
                   <Field Name="Closing">Best Regards</Field>
              </MasterProperty>
         </MasterProperties>
     </MasterPropertySet>
</MasterPropertySets>
```

## Output

Uses one or more of the officeatwork output variants to output the document.

#### Syntax

```
<Output>
   <Open />
   <Print UID="" ShowDialog="" />
   <Send UID="" ShowEmail="" Filename="" />
   <Save UID="" ShowDialog="" Path="" Filename="" ReplaceExisting="" >
        <Open>
        </Save>
</Output>
```

#### Content

The Output element can contain the following sub-elements:

| Name  | Description                                                                                      |
|-------|--------------------------------------------------------------------------------------------------|
| Print | Optional to many elements. This element triggers an officeatwork print variation to be executed. |
| Send  | Optional to many elements. This element triggers an officeatwork send variation to be executed.  |

| Save             | Optional to many elements. This element triggers an officeatwork save variation to be executed.                                                                                                   |
|------------------|----------------------------------------------------------------------------------------------------|
| The Print elemen | t can contain the following attributes:                                                                                                    |
| Name             | Description                                                                                                    |
| UID              | Required string. Represents the UID of the desired officeatwork print variant.                                                                                                    |
| ShowDialog       | Optional element. Indicates if the print dialogue should be presented to the user during the print process.<br>-1 is the default value and will show the dialogue<br>0 will suppress the dialogue |

The Send element can contain the following attributes:

| Name      | Description                                                                                                    |
|-----------|----------------------------------------------------------------------------------------------------|
| UID       | Required string. Represents the UID of the desired officeatwork send variant.                                                                                                    |
| ShowEmail | Optional string. Indicates if the e-mail should be presented to the user during the send process.<br>-1 is the default value and will show the dialogue<br>0 will not show the e-mail |
| Filename  | Optional string. Depending on the configuration in the officeatwork solution and the output method instruction (OOMI) file, this attribute defines the file name for the attachment.  |

#### The Save element can contain the following attributes:

| Name            | Description                                                                                                    |
|-----------------|----------------------------------------------------------------------------------------------------|
| UID             | Required string. Represents the UID of the desired officeatwork save variant.                                                                                                    |
| ShowDialog      | Optional string. Indicates if the save dialogue should be presented to the user during the save process.<br>-1 is the default value and will show the dialog<br>0 will suppress the dialogue.                                             |
| Path            | Optional string. Depending on the configuration in the officeatwork solution and the output method instruction (OOMI) file, this attribute defines the path for the file to be saved to.                                                  |
| Filename        | Optional string. Depending on the configuration in the officeatwork solution and the output method instruction (OOMI) file, this attribute defines the file name to be used for the new file.                                             |
| ReplaceExisting | Optional string. Defines if an existing file shall be replaced with the new one.<br>-1 will replace any existing file<br>0 is the default value and will not save the new file if a file already exists at the same destination location. |
| Open            | Optional element. This element triggers to open the document at the end of the process.                                                                                                    |

#### Sample 1

```
<Output>
<Print UID="64756436753645756" ShowDialog="-1"/>
</Output>
```

#### Sample 2

```
<Output>
<Send UID="576867876875676546" ShowEmail="-1" Filename="Report.pdf"/>
</Output>
```

#### Sample 3

```
<Output>
<Save UID="345345685746547546775" ShowDialog="-1" Path="C:\Reports\" Filename="Report.pdf"
ReplaceExisting="-1"/>
</Output>
```

#### Sample 4

```
<Output>

<Save UID="345345685746547546775" ShowDialog="-1" Path="C:\Reports\" Filename="Report.pdf"

ReplaceExisting="-1" >

<Open/>

</Save>

</Output>
```

### Password

Sets a password for the document. The document will not be protected only by setting a password. To activate the document protection for the document, the ProtectionType element has to be specified as well. If you include the ProtectionType element but omit the Password element, the document will be protected with no (empty) password.

#### Syntax

```
<Password></Password>
```

#### Content

The password to be applied to the document.

#### Sample

```
<Password>1234</Password>
```

### Profile

Defines a user profile for the document.

```
Syntax
<Profile Where="" Is="" />
```

#### Content

| Value | Description                                                                                                    |
|-------|----------------------------------------------------------------------------------------------------|
| Where | Required string. The name of the field, which's value is compared to the value passed in the $Is$ attribute. If omitted or empty, the default user profile is selected. |
| Is    | Required string. The value to be compared to the value of the field defined in the Where attribute. If omitted or empty, the default user profile is selected.          |

The Profile element has the following attributes:

#### **Default behaviour**

If the Profile element is omitted or the Profile attributes are missing, the user's default profile is used. If the user has no default profile, the first profile is used. If the user has no profile, no profile is used. If Master-Properties are specified within the XML parameter, these Master-Properties are applied after the profile is applied.

#### Sample

```
<Profile Where="IDName" Is="Miller Daniela" />
```

## **ProtectionType**

Sets a protection of a specific type for the document. If the protection has to be password protected, then the Password element has to be specified as well. If the Password element is empty or omitted, then the document will be protected with no (empty) password.

#### **Syntax**

```
<ProtectionType></ProtectionType>
```

#### Content

Value representing the type of protection you want to apply to your document. -1 is the default value and stands for no protection. 2 stands for forms protection.

#### Sample

```
<ProtectionType>2</ProtectionType>
```

## ReplaceExisting

Defines whether an already existing file with the same filename at the same location will be replaced. This element is used in conjunction with the SaveAsLocation element.

#### Syntax

```
<ReplaceExisting></ReplaceExisting>
```

#### Content

String. Defines whether the file will be repaced if the file specified in the SaveAsLocation already exists.

| Value | Description                                                                                                    |
|-------|----------------------------------------------------------------------------------------------------|
| -1    | The existing file will be replaced.                                                                                             |
| 0     | Default. The active document will not be saved, if another document already exists with the same filename at the same location. |

#### Sample

<ReplaceExisting>-1</ReplaceExisting>

### Save

Defines if the document is saved after editing an existing document.

#### Syntax

<Save></Save>

#### Content

String. Defines if the document is saved.

| Value | Description                              |
|-------|------------------------------------------|
| -1    | The document will be saved.              |
| 0     | Default. The document will not be saved. |

#### Sample

```
<Save>-1</Save>
```

## **SaveAsLocation**

Defines the location where an active document shall be saved. If the file already exists, then the element ReplaceExisting can be used to define whether the file will be replaced.

#### Syntax

```
<SaveAsLocation></SaveAsLocation>
```

#### Content

The content of the SaveAsLocation element is a path and filename.

#### Sample

<SaveAsLocation>G:\Invoice 5968463.doc</SaveAsLocation>

## **ServerProperties**

Sets the content of ServerProperties in Office 2007 and newer documents.

#### Syntax

```
<ServerProperties>
<ServerProperty Name="" Value="" />
</ServerProperties>
```

#### Content

The ServerProperties element can contain the following sub-elements:

| Name           | Description                                                                       |
|----------------|-----------------------------------------------------------------------------------|
| ServerProperty | Optional to many elements. This element represents an individual server property. |

The ServerProperty element has the following attributes:

| Name  | Description                                                        |
|-------|--------------------------------------------------------------------|
| Name  | Required string. The name of the server property.                  |
| Value | Required string. The value to be allocated to the server property. |

#### Sample

```
<ServerProperties>
<ServerProperty Name="DocumentType" Value="Invitation"/>
<ServerProperty Name="Segment" Value="Finance"/>"
</ServerProperties>
```

## ShowCustomDialog

Defines if the custom dialogue defined in a Smart-Template will automatically be completed during the document creation process or if it shall halt during that process and present the dialogue to the user for manual completion.

#### Syntax

```
<ShowCustomDialog></ShowCustomDialog>
```

#### Content

String. Defines if the custom dialogue is shown to the user.

| Value | Description                                                                                                    |
|-------|----------------------------------------------------------------------------------------------------|
| -1    | Default. The custom dialogue will be presented to the user for manual completion.                                                                         |
| 0     | The custom dialogue will automatically run through without user interaction. All the users default settings apply except values set by the XML parameter. |

#### Sample

```
<ShowCustomDialog>0</ShowCustomDialog>
```

## **ShowDocumentWizard**

Defines if the document wizard will automatically be completed during the document creation process or if it shall halt during that process and present the wizard to the user for manual completion.

#### Syntax

<ShowDocumentWizard></ShowDocumentWizard>

#### Content

String. Defines if the wizard is shown to the user.

| Value | Description                                                                                                    |
|-------|----------------------------------------------------------------------------------------------------|
| -1    | Default. The wizard will be presented to the user for manual completion.                                                                         |
| 0     | The wizard will automatically run through without user interaction. All the users default settings apply except values set by the XML parameter. |

#### Sample

```
<ShowDocumentWizard>0</ShowDocumentWizard>
```

## **TableOfContent**

Inserts a table of content into the presentation.

#### Syntax

<TableOfContent></TableOfContent>

#### Content

The IDName name of the table of content that will be inserted.

#### Sample

```
<TableOfContent>Agenda</TableOfContent>
```

## **TemplateChooserParameters**

This element with it's sub-elements predefines the search dialog of the Template-Chooser.

#### Syntax

```
<TeamplateChooserParamters>
<TemplateFolder></TemplateFolder>
<TemplateSearchPattern></TemplateSearchPattern>
<TemplateChooserProtectedMode></TemplateChooserProtectedMode>
</TemplateChooserParamters>
```

#### TemplateFolder

String. Defines the root folder of the search dialog.

#### **TemplateSearchPattern**

String. Defines the search pattern in the search dialog.

#### **TemplateChooserProtectedMode**

String. Defines the protection mode of the search dialog.

| Value | Description                                               |
|-------|-----------------------------------------------------------|
| -1    | The predefined values can't be edited by the user.        |
| 0     | Default: The predefined values can be edited by the user. |

#### Sample 1

The following example predefines the root folder "03 Marketing" (including subfolders) as search folder. All templates are shown and the user can change the search folder.

```
<TeamplateChooserParamters>
<TemplateFolder>03 Marketing</TemplateFolder>
</TemplateChooserParamters>
```

#### Sample 2

The following example predefines the root folder "02 Sales" (including subfolders) as search folder. Where all templates will be lister with the naming pattern "Offer\*". The user can not change the folder or the pattern.

```
<TeamplateChooserParamters>

<TemplateFolder>02 Sales</TemplateFolder>

<TemplateSearchPattern>Offer</TemplateSearchPattern>

<TemplateChooserProtectedMode>-1</TemplateChooserProtectedMode>

</TemplateChooserParamters>
```

## TemplateID

Defines the template that should be used to create a new document or presentation.

#### Syntax

<TemplateID></TemplateID>

#### Content

A file name of a template without its file extension. Optionally the path and the extension can be added as well. If the path and the extension are omitted, then the first template with the corresponding file name in the current officeatwork solution will be used to create a new document. If this element is omitted, empty or the referenced template could not be found, the user will be prompted to choose a template manually with the Template Chooser.

#### Sample

```
<TemplateID>Letter</TemplateID>
```

### Values

Sets values for the appropriate value document functions within your document.

#### Syntax

```
<Values>
<Value Name="" Value="" />
</Values>
```

#### Content

The Values element can contain the following sub-elements:

| Name  | Description                                                    |
|-------|----------------------------------------------------------------|
| Value | Optional element. This element represents an individual value. |

#### The Value element has the following attributes:

| Name  | Description                                                                              |
|-------|------------------------------------------------------------------------------------------|
| Name  | Required string. The name corresponding to the name used in the value document function. |
| Value | Required string. The value to be allocated to the appropriate value document function.   |

#### Sample

```
<Values>

<Value Name="Description" Value="Ink-Paper 500pc."/>

<Value Name="Price" Value="4.50"/>"

</Values>
```

# **VBA Sample**

The following example is written in VBA and creates a new document based on the letter template:

```
Sub OfficeatworkApiSample()
       Dim 10awAPI As oawAPI.API
      Dim lParam As String
      lParam = "<Parameters>" &
                            "<CreateDocument>" &
                                   "<Language>2055</Language>" &
                                  "<TemplateID>Letter</TemplateID>" &
                                  "<SaveAsLocation>C:\MyDocuments\Document002.doc</SaveAsLocation>" & _____
                                  "<ReplaceExisting>-1</ReplaceExisting>" &
                                  "<CloseDocument>0</CloseDocument>
      lParam = lParam &
"<Contents>" &
                                         "<Content ID=""Karton SX12 H4""/>" &
                                         "<Content ID=""Schlauch_L3"">" &
                                               "<Value Name=""PositionNr"" Value=""1"'/>" & _____"
"<Value Name=""Description"" Value=""Schlauch mit T-Anschluss""/>" & _____"
"<Value Name=""Price"" Value=""31.70""/>" & _____"
                                         "</Content>" &
                                         "<Content ID=""Karton_SX12_H4"" LCID=""2057""/>" &___"
"<Content ID=""Titel"" Bookmark=""Text"" InsertionMethod=""0""/>" & ___"
                                  "</Contents>"
      lParam = lParam & ______
"<Profile Where=""IDName"" Is=""Standard""/>" & ______
                                  "<MasterProperties>" &
                                         "<MasterProperty IDName=""Recipient"">" &
                                               "<Field Name=""Company"" Value=""Muster AG""/>" &
"<Field Name=""Department"" Value=""Marketing""/>" &
                                               "<Field Name=""Department"" Value=""Marketing""/>" &
"<Field Name=""FullName"" Value=""Frau Jolanda Testerli""/>" &
"<Field Name=""AddressStreet"" Value=""Matten 12""/>" &
"<Field Name=""AddressCity" Value=""111""/>" &
"<Field Name=""AddressCity" Value=""Musterfingen""/>" &
"<Field Name=""Telephone" Value=""Musterfingen""/>" &
"<Field Name=""Telephone" Value=""+41 (0) 44 444 4444""/>" &
"<Field Name=""EMail"" Value=""jolanda.testerli@muster.com""/>" &
"<Field Name=""Introduction" Value=""Sehr geehrte Frau Testerli"/>" &
"<Field Name=""Closing"" Value=""Freundliche Grüsse"'/>" &_
"<Field Name=""Losing" Value=""Freundliche Grüsse"'/>" &_
                                         "</MasterProperty>" & _
                                  "</MasterProperties>"
      lParam = lParam &
"<DocumentVariables>" &
                                         "<DocumentVariable Name=""MeetingDate"" Value=""12.03.2004""/>" &
                                  "<DocumentVariable Name=""MeetingPlace"" Value=""Room C324""/>" & _
"</DocumentVariables>" & _
                                  "<CustomDocumentProperties>" &
                                  "<CustomDocumentProperty Name=""Preis_Karton_SX12_H4"" Value=""23.00""/>" & _
"<CustomDocumentProperty Name=""Preis_Schlauch_L3"" Value=""12.50""/>" & _
"</CustomDocumentProperties>" & _
"<BuiltInDocumentProperties>" 
                                  "<BuiltInDocumentProperties>" &
                                  "<BuiltInDocumentProperty Name=""Author"" Value=""Peter Muster""/>" &
"<BuiltInDocumentProperty Name=""Subject"" Value=""Offerte Gartenbau""/>" &
"</BuiltInDocumentProperties>" & _____
                                  "<Bookmarks>" &
                                         "<Bookmark Name=""Preis_Schraube_3d6"" Value=""0.25""/>" & _
                                         "<Bookmark Name=""Preis Mutter 3d5"" Value=""0.10""/>" &
                                  "</Bookmarks>"
      lParam = lParam &
                            "</CreateDocument>" & _
                     "</Parameters>"
      Set 10awAPI = New oawAPI.API
      If (lOawAPI.ExecuteXML(lParam) = -1) Then
            MsgBox "successfully created document"
      Else
            MsgBox "the document could not be created"
      End If
      Set 10awAPI = Nothing
End Sub
```

### CHAPTER 5

# officeatwork «TemplateChooser» Method

# Introduction

The officeatwork **TemplateChooser** method is an officeatwork API function that allows you to use the officeatwork Template Chooser in the officeatwork Client Suite. When called, it will present the Template Chooser to the user and will ask him to pick a template. Depending on the user's rights, the selection of the templates could be limited. The return value contains the corresponding TemplateID of the template that the user chose.

When calling the officeatwork **TemplateChooser** method, remember to include the officeatwork ActiveX API-Component named **officeatwork API** in your project. Otherwise the methods are not available to you. The component is located in the **Common Folder** within your officeatwork application directory. The filename of the component is «oawAPI.exe»

# **Syntax**

TemplateChooser (pParam: String) : String

## Parameter

The function TemplateChooser has the following parameters:

| Name   | Description                                                                                                    |
|--------|----------------------------------------------------------------------------------------------------|
| pParam | String. An XML string containing officeatwork specific instructions. The string has to be structured in a predefined format: |
| 77     |                                                                                                    |

<Parameters> </Parameters>

# **Return value**

The TemplateChooser function returns the following values:

| Туре   | Description                                                                        |
|--------|------------------------------------------------------------------------------------|
| String | An XML string with various elements within the <b><results></results></b> element. |

#### Content

#### The <Results> element has the following sub-elements

| 1 (and     | I I I                                                                                                    |
|------------|----------------------------------------------------------------------------------------------------|
| Successful | Indicates whether the function has been successfully completed.<br>-1 successful<br>0 failed<br>Sample:<br><successful>-1</successful> |

| Solution         | Returns the ID of the currently active officeatwork solution.<br>Sample:<br><solution>examplecom</solution>                                                                                       |
|------------------|----------------------------------------------------------------------------------------------------|
| TemplateID       | Returns the ID of the chosen template.<br>Sample:<br><templateid>Letter</templateid>                                                                                                    |
| TemplatePath     | Returns the path of the chosen template.<br>Sample:<br><templatepath>C:\officeatwork\Solutions\MySolution\Maste<br/>rTemplates\</templatepath>                                                    |
| TemplateFilename | Returns the filename of the chosen template.<br>Sample:<br><templatefilename>Letter.owt</templatefilename>                                                                                        |
| TemplateFullname | Returns the filename including the path of the chosen template.<br>Sample:<br><templatefullname><br/>C:\officeatwork\Solutions\MySolution\MasterTemplates\Let<br/>ter.owt<br/></templatefullname> |

#### Sample

<?rml version="1.0" encoding="ISO-8859-1"?> <Results> <Successful>-1</Successful> <Solution>examplesolutioncom</Solution> <TemplateID>Letter</TemplateID> <TemplatePath>C:\officeatwork\Solutions\MySolution\MasterTemplates\</TemplatePath> <TemplateFilename>Letter.owt</TemplateFilename> <TemplateFullname>C:\officeatwork\Solutions\MySolution\MasterTemplates\Letter.owt</TemplateFullname> </Results>

#### Sample

Public Sub ShowTempalteChooser()

```
Dim lXml As String
Dim lOawAPI As oawAPI.API
Set lOawAPI = New oawAPI.API
lXml = lOawAPI.TemplateChooser("<?xml version=""1.0"" encoding=""ISO-8859-
1""?><Parameters>")
```

Debug.Print lXml Set lOawAPI = Nothing

End Sub

# Appendix

# File System Variables

| % Shortcut %           | Destination                                                 |
|------------------------|-------------------------------------------------------------|
| ADMINTOOLS             | <benutzer>\Startmenü\Programme\Verwaltung</benutzer>        |
| ALTSTARTUP             | Startup                                                     |
| APPDATA                | <benutzer>\Anwendungsdaten</benutzer>                       |
| COMMONADMINTOOLS       | All Users\Startmenü\Programme\Verwaltung                    |
| COMMONALTSTARTUP       | Common Startup                                              |
| COMMONAPPDATA          | All Users\Anwendungsdaten                                   |
| COMMONDESKTOPDIRECTORY | All Users\Desktop                                           |
| COMMONDOCUMENTS        | All Users\Dokumente                                         |
| COMMONFAVORITES        | All Users\Favoriten                                         |
| COMMONPROGRAMS         | All Users\Startmenü\Programme                               |
| COMMONSTARTMENU        | All Users\Startmenü                                         |
| COMMONSTARTUP          | All Users\Startmenü\Autostart                               |
| COMMONTEMPLATES        | All Users\Vorlagen                                          |
| COOKIES                | <benutzer>\Cookies</benutzer>                               |
| DESKTOP                | <desktop></desktop>                                         |
| DESKTOPDIRECTORY       | <benutzer>\Desktop</benutzer>                               |
| FAVORITES              | <benutzer>\Favoriten</benutzer>                             |
| FONTS                  | Windows\Fonts                                               |
| HISTORY                | <benutzer>\Lokale Einstell.\Verlauf</benutzer>              |
| INTERNET_CACHE         | <benutzer>\Lokale Einstell.\Temp. Internet Files</benutzer> |
| LOCALAPPDATA           | <benutzer>\Lokale Einstell.\Anwendungsdaten</benutzer>      |
| MYPICTURES             | Eigene Bilder                                               |
| NETHOOD                | <benutzer>\Netzwerkumgebung</benutzer>                      |
| OFFICEATWORK           | PROGRAMFILES & "\officeatwork"                              |
| PERSONAL               | Eigene Dateien                                              |
| PRINTHOOD              | <benutzer>\Druckumgebung</benutzer>                         |
| PROFILE                | Benutzerprofil                                              |
| PROGRAMFILES           | C:\Programme                                                |
| PROGRAMFILESCOMMON     | C:\Programme\Gemeinsame Dateien                             |
| PROGRAMS               | Startmenü\Programme                                         |
| RECENT                 | <benutzer>\Recent</benutzer>                                |
| SENDTO                 | <benutzer>\SendTo</benutzer>                                |
| STARTMENU              | <benutzer>\Startmenü</benutzer>                             |
| STARTUP                | Startmenü\Programme\Autostart                               |
| SYSTEM                 | GetSystemDirectory()                                        |
| TEMP                   | ТЕМР                                                        |

| % Shortcut % | Destination                    |
|--------------|--------------------------------|
| TEMPLATES    | <benutzer>\Vorlagen</benutzer> |
| WINDOWS      | GetWindowsDirectory()          |

Remark: The set of available file system variables depends on the operating system version. For further information please check the website of the manufacturer.

# LCID's

| Language                             | ID    | Language                      | ID    |
|--------------------------------------|-------|-------------------------------|-------|
| Afrikaans - South Africa             | 1078  | Chinese - Macao SAR           | 5124  |
| Albanian - Albania                   | 1052  | Croatian                      | 1050  |
| Amharic - Ethiopia                   | 1118  | Croatian (Bosnia/Herzegovina) | 4122  |
| Arabic - Saudi Arabia                | 1025  | Czech                         | 1029  |
| Arabic - Algeria                     | 5121  | Danish                        | 1030  |
| Arabic - Bahrain                     | 15361 | Divehi                        | 1125  |
| Arabic - Egypt                       | 3073  | Dutch - Netherlands           | 1043  |
| Arabic - Iraq                        | 2049  | Dutch - Belgium               | 2067  |
| Arabic - Jordan                      | 11265 | Edo                           | 1126  |
| Arabic - Kuwait                      | 13313 | English - United States       | 1033  |
| Arabic - Lebanon                     | 12289 | English - United Kingdom      | 2057  |
| Arabic - Libya                       | 4097  | English - Australia           | 3081  |
| Arabic - Morocco                     | 6145  | English - Belize              | 10249 |
| Arabic - Oman                        | 8193  | English - Canada              | 4105  |
| Arabic - Qatar                       | 16385 | English - Caribbean           | 9225  |
| Arabic - Syria                       | 10241 | English - Hong Kong SAR       | 15369 |
| Arabic - Tunisia                     | 7169  | English - India               | 16393 |
| Arabic - U.A.E.                      | 14337 | English - Indonesia           | 14345 |
| Arabic - Yemen                       | 9217  | English - Ireland             | 6153  |
| Armenian - Armenia                   | 1067  | English - Jamaica             | 8201  |
| Assamese                             | 1101  | English - Malaysia            | 17417 |
| Azeri (Cyrillic)                     | 2092  | English - New Zealand         | 5129  |
| Azeri (Latin)                        | 1068  | English - Philippines         | 13321 |
| Basque                               | 1069  | English - Singapore           | 18441 |
| Belarusian                           | 1059  | English - South Africa        | 7177  |
| Bengali                              | 1093  | English - Trinidad            | 11273 |
| Bengali (Bangladesh)                 | 2117  | English - Zimbabwe            | 12297 |
| Bosnian (Bosnia/Herzegovina)         | 5146  | Estonian                      | 1061  |
| Bulgarian                            | 1026  | Faroese                       | 1080  |
| Burmese                              | 1109  | Farsi                         | 1065  |
| Catalan                              | 1027  | Filipino                      | 1124  |
| Cherokee - United States             | 1116  | Finnish                       | 1035  |
| Chinese - People's Republic of China | 2052  | French - France               | 1036  |
| Chinese - Singapore                  | 4100  | French - Belgium              | 2060  |
| Chinese - Taiwan                     | 1028  | French - Cameroon             | 11276 |
| Chinese - Hong Kong SAR              | 3076  | French - Canada               | 3084  |

| French - Democratic Rep. of Congo9228Italian - Switzerland206French - Cote d'Ivoire12300Japanese104French - Haiti15372Kannada109 | 64<br>41 |
|----------------------------------------------------------------------------------------------------|----------|
| French - Cote d'Ivoire12300Japanese104French - Haiti15372Kannada109                                                              | 41       |
| French - Haiti 15372 Kannada 109                                                                                                 | 00       |
|                                                                                                    | 99       |
| French - Luxembourg 5132 Kanuri - Nigeria 113                                                                                    | 37       |
| French - Mali 13324 Kashmiri 214                                                                                                 | 44       |
| French - Monaco 6156 Kashmiri (Arabic) 112                                                                                       | 20       |
| French - Morocco 14348 Kazakh 108                                                                                                | 87       |
| French - North Africa 58380 Khmer 110                                                                                            | 07       |
| French - Reunion 8204 Konkani 111                                                                                                | 11       |
| French - Senegal 10252 Korean 104                                                                                                | 42       |
| French - Switzerland 4108 Kyrgyz (Cyrillic) 108                                                                                  | 88       |
| French - West Indies 7180 Lao 110                                                                                                | 08       |
| Frisian - Netherlands 1122 Latin 114                                                                                             | 42       |
| Fulfulde - Nigeria 1127 Latvian 106                                                                                              | 62       |
| FYRO Macedonian 1071 Lithuanian 106                                                                                              | 63       |
| Gaelic (Ireland)2108Malay - Malaysia108                                                                                          | 86       |
| Gaelic (Scotland)     1084     Malay - Brunei Darussalam     211                                                                 | 10       |
| Galician 1110 Malayalam 110                                                                                                    | 00       |
| Georgian 1079 Maltese 108                                                                                                    | 82       |
| German - Germany 1031 Manipuri 111                                                                                               | 12       |
| German - Austria 3079 Maori - New Zealand 115                                                                                    | 53       |
| German - Liechtenstein 5127 Marathi 110                                                                                          | 02       |
| German - Luxembourg 4103 Mongolian (Cyrillic) 110                                                                                | 04       |
| German - Switzerland 2055 Mongolian (Mongolian) 212                                                                              | 28       |
| Greek 1032 Nepali 112                                                                                                    | 21       |
| Guarani - Paraguay 1140 Nepali - India 214                                                                                       | 45       |
| Gujarati 1095 Norwegian (Bokmål) 104                                                                                             | 44       |
| Hausa - Nigeria 1128 Norwegian (Nynorsk) 206                                                                                     | 68       |
| Hawaiian - United States 1141 Oriya 109                                                                                          | 96       |
| Hebrew 1037 Oromo 113                                                                                                    | 38       |
| Hindi 1081 Papiamentu 114                                                                                                    | 45       |
| Hungarian 1038 Pashto 112                                                                                                    | 23       |
| Ibibio - Nigeria 1129 Polish 104                                                                                                 | 45       |
| Icelandic1039Portuguese - Brazil104                                                                                              | 46       |
| Igbo - Nigeria1136Portuguese - Portugal207                                                                                       | 70       |
| Indonesian 1057 Punjabi 105                                                                                                    | 94       |
| Inuktitut1117Punjabi (Pakistan)211                                                                                               | 18       |
| Italian - Italy 1040 Quecha - Bolivia 113                                                                                        | 31       |

| Language                           | ID    | Language                             | ID    |
|------------------------------------|-------|--------------------------------------|-------|
| Quecha - Ecuador                   | 2155  | Spanish - United States              | 21514 |
| Quecha - Peru                      | 3179  | Spanish - Uruguay                    | 14346 |
| Rhaeto-Romanic                     | 1047  | Spanish - Venezuela                  | 8202  |
| Romanian                           | 1048  | Sutu                                 | 1072  |
| Romanian - Moldava                 | 2072  | Swahili                              | 1089  |
| Russian                            | 1049  | Swedish                              | 1053  |
| Russian - Moldava                  | 2073  | Swedish - Finland                    | 2077  |
| Sami (Lappish)                     | 1083  | Syriac                               | 1114  |
| Sanskrit                           | 1103  | <br>Tajik                            | 1064  |
| Sepedi                             | 1132  | Tamazight (Arabic)                   | 414   |
| Serbian (Cyrillic)                 | 3098  | Tamazight (Latin)                    | 1119  |
| Serbian (Latin)                    | 2074  | Tamil                                | 1097  |
| Sindhi - India                     | 1113  | Tatar                                | 1092  |
| Sindhi - Pakistan                  | 2137  | Telugu                               | 1098  |
| Singhalese - Sri Lanka             | 1115  | Thai                                 | 1054  |
| Slovak                             | 1051  | Tibetan - Bhutan                     | 2129  |
| Slovenian                          | 1060  | Tibetan - People's Republic of China | 1105  |
| Somali                             | 1143  | Tigrigna - Eritrea                   | 2163  |
| Sorbian                            | 1070  | Tigrigna - Ethiopia                  | 1139  |
| Spanish - Spain (Modern Sort)      | 3082  | Tsonga                               | 1073  |
| Spanish - Spain (Traditional Sort) | 1034  | Tswana                               | 1074  |
| Spanish - Argentina                | 11274 | Turkish                              | 1055  |
| Spanish - Bolivia                  | 16394 | Turkmen                              | 1090  |
| Spanish - Chile                    | 13322 | Uighur - China                       | 1152  |
| Spanish - Colombia                 | 9226  | Ukrainian                            | 1058  |
| Spanish - Costa Rica               | 5130  | Urdu                                 | 1056  |
| Spanish - Dominican Republic       | 7178  | Urdu - India                         | 2080  |
| Spanish - Ecuador                  | 12298 | Uzbek (Cyrillic)                     | 2115  |
| Spanish - El Salvador              | 17418 | Uzbek (Latin)                        | 1091  |
| Spanish - Guatemala                | 4106  | Venda                                | 1075  |
| Spanish - Honduras                 | 18442 | Vietnamese                           | 1066  |
| Spanish - Latin America            | 58378 | Welsh                                | 1106  |
| Spanish - Mexico                   | 2058  | Xhosa                                | 1076  |
| Spanish - Nicaragua                | 19466 | Yi                                   | 1144  |
| Spanish - Panama                   | 6154  | Yiddish                              | 1085  |
| Spanish - Paraguay                 | 15370 | Yoruba                               | 1130  |
| Spanish - Peru                     | 10250 | Zulu                                 | 1077  |
| Spanish - Puerto Rico              | 20490 |                                      |       |

# **API Samples**

## **OSC File-Samples**

#### Bookmark

This sample OSC file shows how to create a document and set the bookmark **Subject** to **my new subject**. The template used is the **letter** template and the document language is set to **English UK (2057)**.

This sample can be found in the officeatwork example solution, which is part of the officeatwork application installer. The sample file is located in the folder **Examples\OSC Files** of the officeatwork solution and is named **Sample Bookmark.osc**.

#### ContentFolder

This sample OSC file shows how to create a document that includes all Smart-Contents within the **Produkteofferte** folder including its subfolders. The template used is the **offer** template and the document language is set to **German Switzerland (2055)**.

This sample can be found in the officeatwork example solution, which is part of the officeatwork application installer. The sample file is located in the folder **Examples\OSC Files** of the officeatwork solution and is named **Sample ContentFolder.osc**.

```
<?xml version="1.0" encoding="ISO-8859-1"?>
<Parameters>
        <CreateDocument>
            <Language>2055</Language>
            <TemplateID>Offer</TemplateID>
            <ShowDocumentWizard>0</ShowDocumentWizard>
            <Contents>
                 <ContentFolder ID = "Produkteofferte"/>
            </Contents>
            </CreateDocument>
</Parameters>
```

#### CustomFields

This sample OSC file shows how to create a document and set values of custom fields. The template used is the Master-Template\_Custom Fields\_Master Properties template and the document language is set to English UK (2057).

This sample can be found in our officeatwork example solution, which is part of the officeatwork application installer. The sample file is located in the folder **Examples\OSC Files** of the officeatwork solution and is named **Sample CustomFields.osc**.

#### Letter

This sample OSC file shows how to create a document based on the Letter template. The document language is set to English UK (2057).

This sample can be found in our officeatwork example solution, which is part of the officeatwork application installer. The sample file is located in the folder **Examples\OSC Files** of the officeatwork solution and is named **Sample Letter.osc**.

#### **Multiple Documents**

This sample OSC file shows how to create multiple documents in one go. The template used is the **letter** template and the document language is set to **German Switzerland (2055)**.

This sample can be found in our officeatwork example solution, which is part of the officeatwork application installer. The sample file is located in the folder **Examples\OSC Files** of the officeatwork solution and is named **Sample Multiple Documents.osc**.

```
<?xml version="1.0" encoding="ISO-8859-1"?>
<Parameters>
   <CreateDocument>
       <Language>2055</Language>
       <TemplateID>Letter</TemplateID>
       <ShowDocumentWizard>0</ShowDocumentWizard>
       <SaveAsLocation>%DESKTOP%\Letter Version 1.doc</SaveAsLocation>
       <ReplaceExisting>-1</ReplaceExisting>
       <CloseDocument>-1</CloseDocument>
       <Contents>
          <Content ID = "01 Firmenbildung"></Content>
          <Content ID = "02 Handelsregister"></Content>
          <Content ID = "03 Firmenrecherche"></Content>
          <Content ID = "04 Rechtsträger"></Content>
          <Content ID = "05 Firmenschutz"></Content>
       </Contents>
   </CreateDocument>
   <CreateDocument>
       <Language>2055</Language>
       <TemplateID>Letter</TemplateID>
       <ShowDocumentWizard>0</ShowDocumentWizard>
       <SaveAsLocation>%DESKTOP%\Letter Version 2.doc</SaveAsLocation>
       <ReplaceExisting>-1</ReplaceExisting>
       <CloseDocument>-1</CloseDocument>
       <Contents>
          <Content ID = "01 Firmenbildung"></Content>
          <Content ID = "03 Firmenrecherche"></Content>
          <Content ID = "05 Firmenschutz"></Content>
       </Contents>
   </CreateDocument>
   <CreateDocument>
       <Language>2055</Language>
       <TemplateID>Letter</TemplateID>
<ShowDocumentWizard>0</ShowDocumentWizard>
       <SaveAsLocation>%DESKTOP%\Letter Version 3.doc</SaveAsLocation>
       <ReplaceExisting>-1</ReplaceExisting>
       <CloseDocument>-1</CloseDocument>
       <Contents>
          <Content ID = "02 Handelsregister"></Content>
          <Content ID = "04 Rechtsträger"></Content>
       </Contents>
   </CreateDocument>
</Parameters>
```

#### **Multiple Recipients**

This sample OSC file shows how to create a document with multiple recipients. Please note that the first two recipients are marked for printing and that the second recipient will be the active recipient selected in the document wizard and displayed on the document. The template used is the **Letter** template and the document language is set to **English UK (2057)**.

This sample can be found in our officeatwork example solution, which is part of the officeatwork application installer. The sample file is located in the folder **Examples\OSC Files** of the officeatwork solution and is named **Sample Multiple Recipients.osc**.

```
<?xml version="1.0" encoding="ISO-8859-1"?>
<Parameters>
       <CreateDocument>
             <Language>2057</Language>
             <TemplateID>Letter</TemplateID>
             <ShowDocumentWizard>-1</ShowDocumentWizard>
             <MasterProperties>
                   <MasterProperty IDName="Recipient">
                         <Field Name="IDName" Value="Sample Recipient 1"/>
<Field Name="CompleteAddress" Value="Sample No 1</pre>
Address
Street
City"/>
                         <Field Name="Company" Value="Company Sample 1"/>
<Field Name="Department" Value="Department Sample 1"/>
<Field Name="FullName" Value="FullName Sample 1"/>
<Field Name="AddressStreet" Value="AddressStreet Sample 1"/>
                         <Field Name="AddressZIP" Value="1111"/>
<Field Name="AddressZIP" Value="AddressCity Sample 1"/>
<Field Name="Telephone" Value="+11 (0)11 111 1111"/>
                         <Field Name="EMail" Value="1.1@examplesolution.com"/>
<Field Name="RecipientPrint" Value="-1"/>
                         <Field Name="RecipientActive" Value="0"/>
                   </MasterProperty>
                   <MasterProperty IDName="Recipient">
    <Field Name="IDName" Value="Sample Recipient 2"/>
    <Field Name="CompleteAddress" Value="Sample No 2</pre>
Address
Street
City"/>
                         <Field Name="Company" Value="Company Sample 2"/>
<Field Name="Department" Value="Department Sample 2"/>
<Field Name="FullName" Value="FullName Sample 2"/>
<Field Name="AddressStreet" Value="AddressStreet Sample 2"/>
                         <Field Name="AddressZIP" Value="2222"/>
<Field Name="AddressZIP" Value="AddressCity Sample 2"/>
<Field Name="Telephone" Value="+22 (0)22 222 2222"/>
                         <Field Name="EMail" Value="2.2@examplesolution.com"/>
<Field Name="RecipientPrint" Value="-1"/>
                         <Field Name="RecipientActive" Value="-1"/>
                   </MasterProperty>
                   <MasterProperty IDName="Recipient">
    <Field Name="IDName" Value="Sample Recipient 3"/>
                         <Field Name="CompleteAddress" Value="Sample No 3
Address
Street
City"/>
                         <Field Name="Company" Value="Company Sample 3"/>
                         <Field Name="Department" Value="Department Sample 3"/>
                         <Field Name="Department" Value="Department Sample 3"/>
<Field Name="FullName" Value="FullName Sample 3"/>
<Field Name="AddressStreet" Value="AddressStreet Sample 3"/>
<Field Name="AddressCip" Value="3333"/>
<Field Name="AdressCity" Value="+33 (0)33 333 333"/>

                         <Field Name="EMail" Value="3.3@examplesolution.com"/>
<Field Name="RecipientPrint" Value="0"/>
<Field Name="RecipientActive" Value="0"/>
                   </MasterProperty>
             </MasterProperties>
      </CreateDocument>
</Parameters>
```

#### Print

This sample OSC file shows how to create a document and print it using an officeatwork output variant. The template used is the **Baubewilligung** template and the document language is set to **German Switzerland (2055)**.

This sample can be found in our officeatwork example solution, which is part of the officeatwork application installer. The sample file is located in the folder **Examples\OSC Files** of the officeatwork solution and is named **Sample Print.osc**.

#### Recipient

This sample OSC file shows how to create a document and set its recipient information. The template used is the Letter template and the document language is set to English UK (2057).

This sample can be found in our officeatwork example solution, which is part of the officeatwork application installer. The sample file is located in the folder **Examples\OSC Files** of the officeatwork solution and is named **Sample Recipient.osc**.

```
<?xml version="1.0" encoding="ISO-8859-1"?>
<Parameters>
      <CreateDocument>
           <Language>2057</Language>
           <TemplateID>Letter</TemplateID>
            <ShowDocumentWizard>-1</ShowDocumentWizard>
           <MasterProperties>
                <MasterProperty IDName="Recipient">
<Field Name="CompleteAddress" Value="Muster AG
Marketing
Mrs. Jolanda Smith
Matten 12
1111 Musterlingen"/>
                      <Field Name="Company" Value="Muster AG"/>
<Field Name="Department" Value="Marketing"/>
                      <Field Name="FullName" Value="Mrs. Jolanda Smith"/>
<Field Name="AddressStreet" Value="Matten 12"/>
                      <Field Name="AddressZIP" Value="Adtress"
<Field Name="AdressZIP" Value="1111"/>
<Field Name="AdressCity" Value="Musterlingen"/>
<Field Name="Telephone" Value="+41 (0) 44 444 4444"/>
<Field Name="EMail" Value="jolanda.smith@examplesolution.com"/>
<Field Name="Introduction" Value="Dear Mrs. Smith"/>
                       <Field Name="Closing" Value="Kind regards"/>
                 </MasterProperty>
           </MasterProperties>
      </CreateDocument>
</Parameters>
```

#### Save

This sample OSC file shows how to create a document and save it using an officeatwork output variant. The template used is the **Baubewilligung** template and the document language is set to **German Switzerland (2055)**.

This sample can be found in our officeatwork example solution, which is part of the officeatwork application installer. The sample file is located in the folder **Examples\OSC Files** of the officeatwork solution and is named **Sample Save.osc**.

#### Send

This sample OSC file shows how to create a document and send it via email using an officeatwork output variant. The template used is the **Baubewilligung** template and the document language is set to **German Switzerland** (2055).

This sample can be found in our officeatwork example solution, which is part of the officeatwork application installer. The sample file is located in the folder **Examples\OSC Files** of the officeatwork solution and is named **Sample Send.osc**.

## **VBA Samples**

#### Content

This code sample shows how to create a document including numerous contents. The template used is the Letter template and the document language is set to German Switzerland (2055).

```
Sub OfficeatworkApiSample()
```

```
Dim lOawAPI As oawAPI.API
             Dim lParam As String
            lParam = "<?xml version=""1.0"" encoding=""ISO-8859-1""?>"
lParam = "<Parameters>" & _
                                                        "<CreateDocument>" &
                                                                     "<Language>2055</Language>" &
                                                                     "<TemplateID>Letter</TemplateID>" &
                                                                     "<ShowDocumentWizard>-1</ShowDocumentWizard>"
            lParam = lParam & ______
"<Contents>" &
                                                                                 ontents>" & ____""<Content ID=""Sample"'/>" & ___""<Content ID=""Sample with values"">" & ___""<Content ID=""Sample with values"">" & ___""<Content Value Name=""Beschreibung"" Value=""ID=""Lau/rot""/>" & ___""<Content Name=""Farbe"" Value=""ID="'ID="Value"" & ___""<Content Name=""Preis"" Value=""ID="ID="Value"" & ___""<Content Name=""Preis"" Value=""ID="ID="Value"" & ___""<Content Name=""Preis"" Value=""ID="ID="Value"" & ___""<Content Name=""ID="ID="Value"" & ___""<Content Name=""ID="ID="Value"</pre>
                                                                                  "</Content>" &
                                                                                 "</Content>" &
    "<Content ID=""Sample with values"" " &
        "LCID=""2057"" Bookmark=""Text"" InsertionMethod=""0"">" &
        "LCID=""2057"" Bookmark=""Text"" InsertionMethod=""0"">" &
        "LCID=""2057"" Bookmark=""Text"" InsertionMethod=""0"">" &
        "LCID=""2057"" Bookmark=""Text"" InsertionMethod=""0"">" &
        "LCID=""2057"" Bookmark=""Text"" InsertionMethod=""0"">" &
        "LCID=""2057"" Bookmark=""Text"" InsertionMethod=""0"">" &
        "LCID=""2057"" Bookmark=""Text"" InsertionMethod=""0"">" &
        "LCID=""2057"" Bookmark=""Text"" InsertionMethod=""0"">" &
        "LCID=""2057"" &
        "<Value Name=""Farber" Value=""blau/rot""/>" &
        "<Value Name=""Farber" Value=""blau/rot""/>" &
        "
                                                                                                "<Value Name=""Preis"" Value=""123.45""/>" &
                                                                                  "</Content>" & _
                                                                     "</Contents>"
            lParam = lParam & _____
"</CreateDocument>" & __
                                          "</Parameters>"
             Set lOawAPI = New oawAPI.API
             If (lOawAPI.ExecuteXML(lParam) = -1) Then
                         MsgBox "Document created successfully."
             Else
                         MsgBox "Document could not be created."
             End If
             Set lOawAPI = Nothing
End Sub
```

#### Letter

This code sample shows how to create a document based on the **letter** template. The document language is set to **German Switzerland (2055)**.

```
Sub OfficeatworkApiSample()
     Dim lOawAPI As oawAPI.API
     Dim lParam As String
     lParam = "<Parameters>" &
                    "<CreateDocument>" &
                        "<Language>2055</Language>" &
"<TemplateID>Letter</TemplateID>" &
"<ShowDocumentWizard>-1</ShowDocumentWizard>" & _
                    "</CreateDocument>" & _
               "</Parameters>"
     Set lOawAPI = New oawAPI.API
     If (lOawAPI.ExecuteXML(lParam) = -1) Then
         MsgBox "Document created successfully."
     Else
         MsgBox "Document could not be created."
     End If
     Set 10awAPI = Nothing
End Sub
```

#### **Multiple Documents**

This code sample shows how to create multiple documents in one go. The template used is the **Offer** template and the document language is set to **German Switzeland (2055)**.

```
Sub OfficeatworkApiMultiple()
    Dim 10awAPI As oawAPI.API
    Dim lParam As String
    lParam = "<?xml version=""1.0"" encoding=""ISO-8859-1""?>"
lParam = "<Parameters>" &
                    "<CreateDocument>" &
                         "<TemplateID>Offer</TemplateID>" &
                         "<ShowDocumentWizard>-1</ShowDocumentWizard>" & _
                         "<Language>2055</Language>" & _
                    "</CreateDocument>" & _
"<CreateDocument>" & _
                         "<TemplateID>Letter</TemplateID>" &
                         "<ShowDocumentWizard>-1</ShowDocumentWizard>" & _____
                         "<Language>2055</Language>" & _
               "</CreateDocument>" & _
"</Parameters>"
    Set lOawAPI = New oawAPI.API
    If (lOawAPI.ExecuteXML(lParam) = -1) Then
    MsgBox "Document created successfully."
    Else
         MsgBox "Document could not be created."
    End If
    Set lOawAPI = Nothing
End Sub
```

#### Recipient

This code sample shows how to create a document including recipient information. The template used is the Letter template and the document language is set to English UK (2057).

```
Sub OfficeatworkApiSample()
         Dim lOawAPI As oawAPI.API
         Dim lParam As String
        lParam = "<?xml version=""1.0"" encoding=""ISO-8859-1""?>"
lParam = "<Parameters>" & _
                                      "<CreateDocument>" &
                                                "<Language>2057</Language>" &
                                               "<TemplateID>Letter</TemplateID>" &
                                               "<ShowDocumentWizard>-1</ShowDocumentWizard>"
        lParam = lParam & ______
"<MasterProperties>" &
                                                        asterProperties>" &
"<MasterProperty IDName=""Recipient">" &
"<Field Name=""Company"" Value=""Muster AG""/>" &
"<Field Name=""Department"" Value=""Marketing""/>" &
"<Field Name=""FullName"" Value=""Market 12""/>" &
"<Field Name=""AddressStreet"" Value=""Matten 12""/>" &
"<Field Name=""AddressStreet"" Value=""Matten 12""/>" &
"<Field Name=""AddressStreet" Value=""Matten 12"'/>" &
"<Field Name=""AddressCity" Value=""Matter 12"'/>" &
"<Field Name=""AddressCity" Value=""Matter 12"'/>" &
"<Field Name=""Telephone" Value=""Huterlingen""/>" &
"<Field Name=""EMail"" Value=""jolanda.smith@examplesolution.com""/>" &
"<Field Name=""Introduction"" Value=""Dear Mrs. Smith""/>" &
"<Field Name=""Closing"" Value=""Kind regards""/>" &
"</matterProperty>" &
                                                        "</MasterProperty>" & _
                                               "</MasterProperties>"
         lParam = lParam &
                             "</CreateDocument>" & _____"
         Set lOawAPI = New oawAPI.API
         If (lOawAPI.ExecuteXML(lParam) = -1) Then
    MsgBox "Document successfully created."
         Else
                 MsgBox "Document could not be created."
         End If
         Set lOawAPI = Nothing
```

End Sub

### $C H A P T E R \quad 6$

# Support

Get access to a wide range of support resources on officeatwork Connect (connect.officeatwork.com) such as:

- Knowledge Base
- Q & A
- Download Center
- Installers
- Manuals
- Video guides
- Forum
- Glossary
- etc.

To access officeatwork Connect you need to register your Microsoft-Account at www.officeatwork.com  $\rightarrow$  <u>Connect</u>

All support options and resources can be found on the website www.officeatwork.com  $\rightarrow$  Support

More services offered by officeatwork such as Education and Consulting can be found on the website www.officeatwork.com  $\rightarrow \underline{\text{Services}}$ 

# Index

#### —A—

API Function TemplateChooser, 47 Architecture Recommended integration architecture, 15 Architectures officeatwork overview, 11

#### —B—

Bookmarks, 7, 27 BuildInDocumentProperties, 27 BuiltInDocumentProperties, 28

#### —C—

CloseDocument, 27, 28 concepts officeatwork integration, 9 Concepts Microsoft Office integration, 6 Contents, 27, 29 CreateDocument, 25 CreatePresentation, 26 CreateWorkbook, 26 CRM, 6, 9 CustomDocumentProperties, 31 CustomDocumentProperty, 27

#### —D—

DDE, 7 Debugging, 16 Definitios, 16 Design, 16 DMS, 6 DocumentFullName, 27, 32 DocumentVariables, 27, 32 Dynamic Data Exchange, 8

#### —E—

EditDocument, 25 EFP, 6 Encoding, 14 ERP, 9 ExecuteXML Return value, 21

#### —F—

File Interaction, 12 shortcut file, 12

#### 

IgnoreValidation, 32 Instruction Elements BuiltInDocumentProperties, 27 Instruction Elements, 27 Instruction Elements Bookmaks, 27 Bookmarks, 27 BuiltInDocumentProperties, 28 CloseDocument, 27, 28 Contents, 27, 29 CustomDocumentProperties, 31 CustomDocumentPropertiy, 27 DocumentFullName, 27, 32 DocumentVariables, 27, 32 IgnoreValidation, 32 Journal, 33 Language, 27, 33 MasterProperties, 27, 34, 36 MasterPropertySet, 35 Output, 27, 37 Password, 27, 39 Profile, 27, 39 ProtectionType, 27, 40 ReplaceExisting, 27, 40 Save, 41 SaveAsLocation, 27, 41 ServerProperties, 41 ShowCustomDialog, 27, 42 ShowDocumentWizard, 27, 42 TableOfContent, 43 TemplateChooserParameters, 43 TemplateID, 27, 44 Values, 44 Interaction, 12 File, 12 Methode, 13 officeatwork EDC Server, 12 Interface, 9 ISO-8859-1, 14

#### —J—

Job sharing, 16 Journal, 33

### —L—

Language, 27, 33 LCID, 53

#### —M—

Mail-Merge, 7 MasterProperties, 27, 34 MasterPropertySet, 35 MasterPropertySets, 36 Methode Interaction, 13 Microsoft Office, 9

#### -0-

officeatwork EDC Server Interaction, 12 officeatwork shortcut template file, 15 OLE, 7 OSC-fle, 12 OSCT, 15 Output, 27, 37

#### —P—

Parameter, 47 Password, 27, 39 Placeholders, 17 Process, 16 Profile, 27, 39 Programming, 16 ProtectionType, 27, 40

#### \_Q\_

QMS, 9

—R—

ReplaceExisiting, 40 ReplaceExisting, 27 Return value, 21, 22, 47 Root Element EditDocument, 25 Root Elements, 25 CreateDocument, 25 CreatePresentation, 26 CreateWorkbook, 26

#### —S—

Samples VBA, 46 Save, 41 SaveAsLocation, 27, 41 ServerProperties, 41 shortcut file, 12 ShowCustomDialog, 27, 42 ShowDocumentWizard, 27, 42

#### —т—

TableOfContent, 43 Template Chooser, 47 Return value, 47 TemplateChooser Return value, 22 TemplateChooserParameters, 43 TemplateFilename, 48 TemplateFullname, 48 TemplateID, 27, 44, 48 TemplatePath, 48 Testing, 16 Typographic codes & conventions, 5

#### \_V\_

Values, 44 VBA, 7 VBA Samples, 46 Visual Basic for Applications, 7

#### —X—

XML, 9 XML parameter, 14 XML Parameter, 14

Click here to enter text.